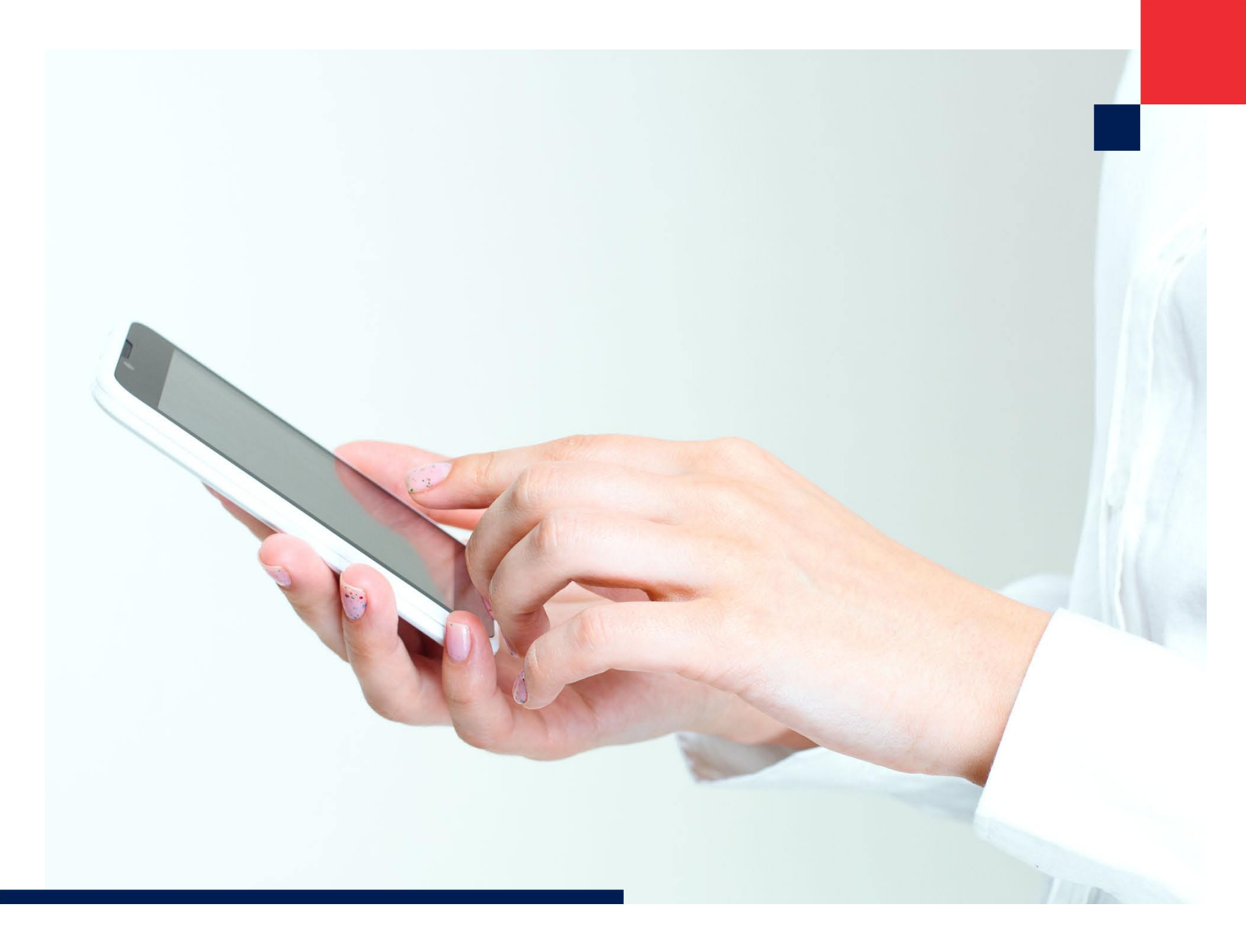

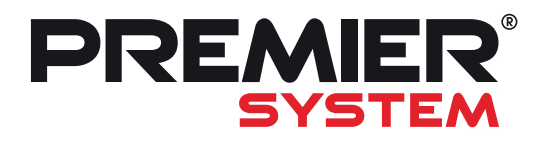

LISTOPAD 2016 JOURNAL 22 Magazín zákazníků

### OBSAH

| Úvod                     | 3  |
|--------------------------|----|
| Upgrade 2017             | 4  |
| EET                      | 8  |
| PREMIER Air              | 11 |
| PREMIER Cash pro Android | 14 |

| Nový Správce dokumentů | 16 |
|------------------------|----|
| Novinky ve verzi X6.1  | 18 |
| Docházka - novinky     | 24 |
| Tipy a triky           | 26 |
|                        |    |

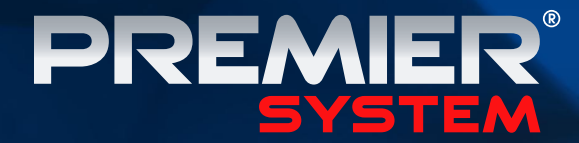

# Vše připraveno na EET verze X6.1

 Včasná legislativní kontinuita
 PREMIER Air - podpora mobilních a webových aplikací
 PREMIER Cash - mobilní řešení pro EET

Premier Air

PREMIER

### ÚVODNÍ SLOVO

### Vážení uživatelé.

Čas je neúprosný a je to opět rok, kdy přichází tradiční chvíle pro již 22. vydání našeho časopisu, v němž vám chceme představit novou verzi programu PREMIER system, kterou si můžete od 5. 12. 2016 stahovat a instalovat do svých počítačů. Nová verze bude vystupovat pod označením X6.1 a je prvním produktem aktualizace "Upgrade 2017".

V letošním roce jsme poprvé přistoupili pouze k elektronické podobě časopisu. Elektronická forma nám poskytuje větší prostor, interaktivitu a flexibilitu zpracování informací pro vaši potřebu. Nelze opomenout také významné ekologické hledisko, tudíž věříme, že tato novinka bude přijata s pochopením.

Od 1. 12. začala platit hodně diskutovaná Elektronická evidence tržeb, která je také hlavním tématem našeho časopisu Journal, resp. jeho nové verze. Povinnost evidovat tržby, vystavovat účtenky a nutnost zasílat je na centrum finanční správy se dotkne téměř každé firmy, ať už dříve či později, v závislosti na příslušnosti společnosti k jednotlivým fázím zavádění EET dle platné legislativy.

Věnovali jsme maximální úsilí tomu, aby řešení kontroverzní EET bylo v PREMIER system pro naše klienty maximálně jednoduché a srozumitelné. Naším záměrem bylo pojmout EET v širším kontextu a nabídnout řešení pro nejmenší klienty, živnostníky i klienty účetních firem. Z toho důvodu jsme zahájili již na počátku roku vývoj dvou produktů, které vám nyní nabízíme. Je to webová aplikace PREMIER Air, která nabízí vystavování faktur a pokladních dokladů s plánovanou možností synchronizace dokladů s programem PREMIER system. Druhým produktem je mobilní aplikace PREMIER Cash pro Android a v nejbližší době bude k dispozici i pro IOS. Tyto aplikace jsou bezplatné pro všechny zájemce. Více o těchto produktech si můžete přečíst v následujících kapitolách nebo na adrese www.premier.cz/eet.

Bohužel technologický a časový rozměr této legislativní novinky nám neumožnil věnovat se naplno plánovanému vývoji, proto už příští rok se můžete těšit na nové moduly a novinky, které chystáme. Jedná se především o řešení témat servisu, modernější řešení řízení reklamací a CRM. Na tyto moduly bychom rádi v budoucnu zaměřili vývoj našeho systému.

Nová verze však není jen EET. Připravili jsme novinky napříč celým systémem. Jistě uvítáte nového "Správce dokumentů", kterého můžete využívat v oblasti mezd a v nejbližší době se objeví v ostatních modulech. Nová verze X6.1 nabízí mnoho další novinek a vylepšení, o kterých se dozvíte v tomto časopise nebo na adrese www.premier.cz/upgrade.

> Boleslav Buzek ředitel společnosti

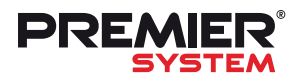

# Journal 22 Upgrade 2017

### **UPGRADE 2017**

Akce **"Upgrade 2017"** nabízí možnost stáhnout si novou verzi, která zahrnuje technické a legislativní změny platné k příslušnému období.

Klient pořízením upgrade získává:

 nárok na aktualizaci této verze po dobu jednoho roku s možností stahovat z internetu veškeré aktualizace reagující na novinky v platné legislativě a technologická a funkční zdokonalení programu,

• nárok na poskytování poradenství prostřednictvím telefonické hot-line a e-mailu,

 možnost řešení dotazů prostřednictvím online podpory (TeamViewer),

 nárok na zvýšení věrnostní slevy o 12 % (s výjimkou těch, kteří již dosáhli maximální věrnostní slevy ve výši 42 %).

### Cenové podmínky Upgrade 2017

Každý aktualizační poplatek je kalkulován ve výši 22 % z celkové prodejní ceny programu, včetně ceny za rozšíření dalších licencí či modulů.

V každém následujícím roce získává nabyvatel nárok na 12% slevu z ceny upgrade v prvním roce, přičemž maximální sleva může být 42 % z ceny za upgrade v prvním roce.

V případě nezaplacení některého upgradu ztrácí nabyvatel nárok na veškeré získané slevy. V této výši není zahrnut poplatek za implementaci nových verzí.

Výše uvedené ustanovení se netýká smluvních partnerů, u kterých je pravidelný upgrade přímo stanoven v licenční smlouvě.

### Platební podmínky

Společně s novou verzí obdrží klienti zálohovou fakturu, smluvní partneři obdrží finální fakturu se splatností 14 dnů. Ihned po zaplacení zálohové faktury bude všem klientům zaslána finální faktura – daňový doklad.

### Registrační kódy

Každý klient obdrží s novou verzí časově omezený registrační kód, pomocí kterého provede registraci nové verze. Po zaplacení faktury za upgrade obdrží klient obratem neomezený registrační kód, pomocí kterého provede přeregistraci svého systému.

### Instalace verze X6.1

Instalace nové verze probíhá prostřednictvím nové nabídky "Upgrade na verzi X6.1"

| Start | Editovat                         | Pomůcky                 |                |
|-------|----------------------------------|-------------------------|----------------|
|       | <u>P</u> odvojné ú               | četnictví               | •              |
|       | <u>O</u> dběratelé               |                         | +              |
|       | <u>D</u> odavatelé               |                         | •              |
|       | <u>Z</u> akázky                  |                         | •              |
|       | Evidence                         |                         | +              |
|       | <u>M</u> zdy                     |                         |                |
|       | Skladové ho                      | spodářství 🥢            | •              |
|       | <u>S</u> právce                  |                         | •              |
| 0     | UPGRADE n                        | a verzi X6.1            |                |
| æ     | PREMIER up                       | date - získání informac | cí o novinkách |
| 29    | PREMIER up                       | date                    | •              |
|       | Předvolby -                      | Globální                |                |
|       | Předvolby -                      | Uživatelské             |                |
|       | <u>Z</u> měna jazy               | ku 🛛                    | •              |
|       | <u>Z</u> měna <mark>ú</mark> čet | ní jednotky             |                |
|       | Ukončení p                       | ráce                    | CTRL+Q         |

Pokud se vám tato nabídka nezobrazuje, je nutné nejdříve provést standardní aktualizaci PREMIER update! (Nachází se ve stejném menu.) Po této aktualizaci již bude nabídka Upgrade na verzi X6.1 dostupná. (Aktualizace PREMIER update nyní probíhá zcela automaticky pouhým kliknutím na funkci Aktualizace bez nutnosti potvrzování dalších kroků.)

### Instalace nové verze X6.1 z menu

Klikněte na nabídku "Upgrade na verzi X6.1" a potvrďte následující nabídku "Aktualizace". Vše již proběhne zcela automaticky. Ještě před nabídkou se objeví upozornění, že se již jedná o novou verzi, tedy bude potřeba nový registrační kód, který můžete nalézt v zásilce "Upgrade 2017".

Máte-li síťovou aplikaci, instalaci lze provést z kterékoliv stanice. Doporučuje se však přímo na serveru. Ukončete práci v systému. Máte-li síťovou aplikaci, přesvědčte se v modulu "Interní sdělení", že není nikdo aktivní v programu, tedy není přihlášen a v programu nepracuje. Lze také zjistit v modulu Správce – Přihlášení uživatelé.

Pokud jsou všichni uživatelé odhlášeni, je možné přistoupit k samotné aktualizaci. Vlevo nahoře v horním menu "Start" se zobrazí nová nabídka "UPGRADE na verzi X6.1".

### Instalace nové verze X6.1 pomocí instalačního souboru z www.premier.cz

Pokud budete mít zájem instalovat program na PC v místě, kde nemáte internet dostupný, máte možnost stáhnout si z adresy http://premier.cz/autodown/ps10dm/setup.exe instalační soubor verze X6.1, který můžete přenést např. na flashdisku do počítače a instalovat. Postup pro instalaci je standardní jako v minulých letech a návod můžete nalézt v novinkách verze X6.1.

Pokud spustíte instalaci "Setup.exe" na počítači nebo serveru, kde byla instalována předchozí verze programu (od verze X3), instalátor automaticky rozpozná, že na tomto počítači se IS PREMIER nachází a nabídne vám tak jednodušší variantu instalace nové verze.

Při tomto výběru a potvrzení se již spustí instalace nové verze X6.1 a vše se automaticky aktualizuje.

| PREMIER X6.1 - InstallShield Wizard                                     |                                                                                                    |                                                                                                    |                                                    | □ ×                              |
|-------------------------------------------------------------------------|----------------------------------------------------------------------------------------------------|----------------------------------------------------------------------------------------------------|----------------------------------------------------|----------------------------------|
| Byl zjištěn odpovídající produkt<br>Vyberte produkt, který chcete aktua | alizovat.                                                                                                    |                                                                                                    |                                                    |                                  |
|                                                                         | Instalační program zijstil, že tat<br>Můžete opravit nebo aktualizov<br>O Nainstalovat novou kopi<br>O Aktualizovat níže vybran | o aplikace je ve vašem počítač<br>vat některou z dřívějších instal<br>i tohoto produktu<br>ý produkt | ti už alespoň jednou na<br>ací nebo aplikaci nains | ainstalovaná.<br>stalovat znovu. |
|                                                                         | Zobrazený název                                                                                                    | Umístění instalace                                                                                   |                                                    |                                  |
|                                                                         | PREMIER X6                                                                                                    | C:\Data\Premier                                                                                      |                                                    |                                  |
| InstallShield                                                           | < Zpět                                                                                                    | <u>D</u> alší >                                                                                      |                                                    | Storno                           |

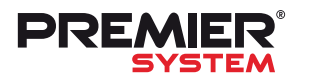

# Journal 22 Upgrade 2017

Pokud se během roku měnil server či počítač, na kterém byla starší verze instalována, instalaci je možné také spustit prostřednictvím staženého "Setup.exe", je jen nutné zadat cestu, kde se bude program instalovat. Zadáme tedy adresář, kde je IS PREMIER aktuálně uložen.

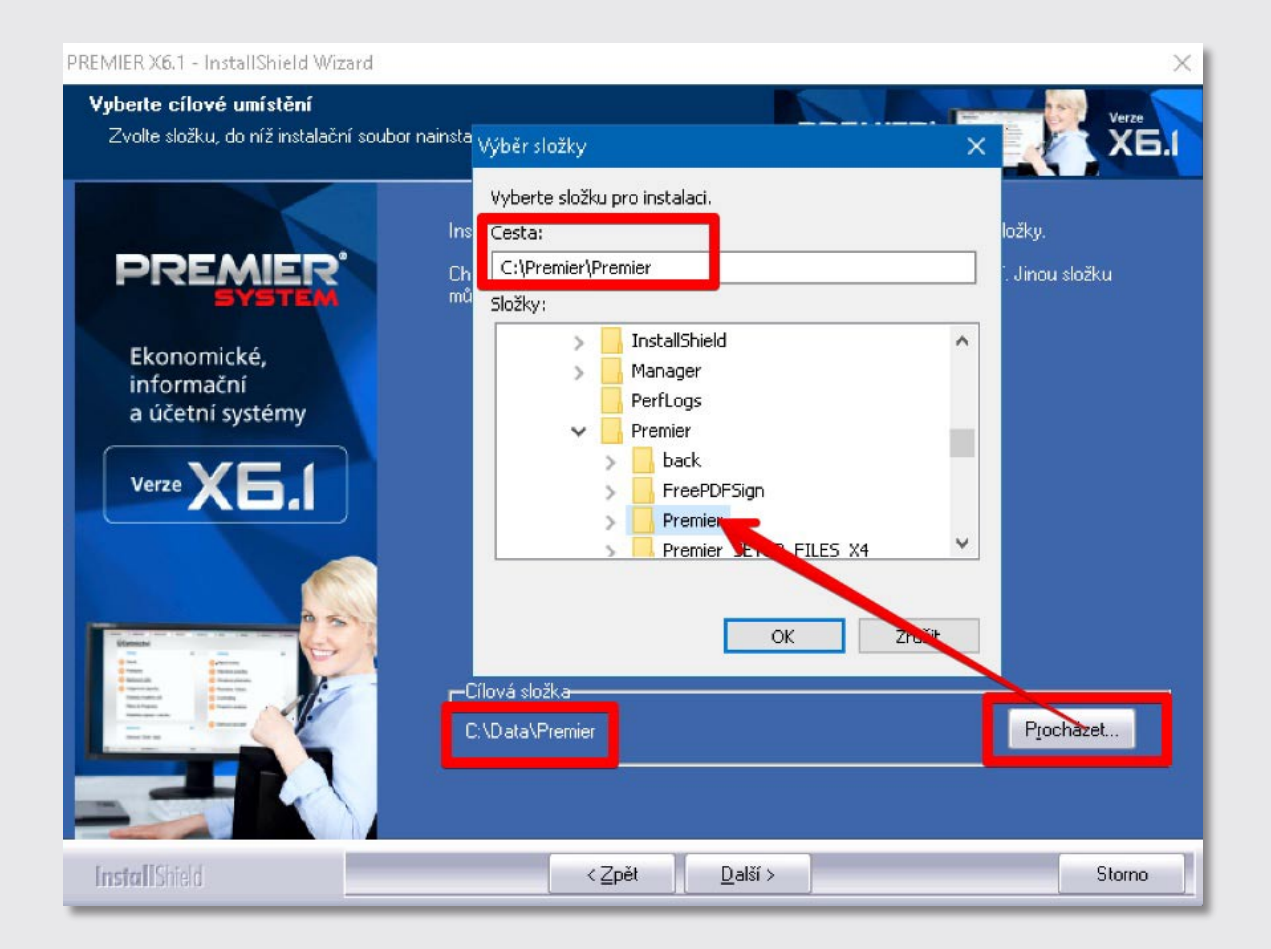

### ELEKTRONICKÁ EVIDENCE TRŽEB (EET)

### EET obecně

Největší legislativní novinkou, která nás ještě v letošním roce čeká je postupné zavádění Elektronické evidence tržeb (dále jen EET). Dne 13. 4. nabyl v platnost nový zákon č. 112/2016 Sb., o evidenci tržeb (ZoET), který upravuje práva, povinnosti a postupy uplatňované při evidenci tržeb a postupy s nimi souvisejícími. Dle slov ministra financí je hlavním cílem evidence tržeb získání informací, které zabezpečí lepší správu daní.

V rámci zajištění dostatečného prostoru k přípravě podnikatelů a také plynulosti systému bylo zvoleno postupné zavádění povinnosti evidovat tržby:

- 1. fáze (od 1. 12. 2016) stravovací a ubytovací služby
- 2. fáze (od 1. 3. 2017) maloobchod a velkoobchod
- 3. fáze (od 1. 3. 2018) ostatní činnosti (s výjimkou 4. fáze)
- 4. fáze (od 1. 6. 2018) vybraná řemesla a výrobní činnost

Podstatou EET je to, že je evidována každá hotovostní platba od podnikatele, která je (nejpozději při jejím uskutečnění) prostřednictvím internetu datovou zprávou odeslána Finanční správě České republiky. Na portále finanční správy budou informace o tržbě ukládány a bude vygenerován fiskální kód (unikátní kód), který bude ihned podnikateli odeslán zpět do jeho koncového zařízení. Tento kód bude následně uveden na účtence vydané podnikatelem. Evidovat tržby lze v běžném režimu (tzv. "on-line") nebo ve zjednodušeném (tzv. "off-line").

Evidenci tržeb budou podléhat tržby, které pocházejí z podnikatelské činnosti a zároveň byly uhrazeny hotově, přičemž hotovostí se podle §5 ZoET rozumí platby v Kč, v cizí měně, kartou, šekem, směnkou nebo jinými obdobnými způsoby jako např. stravenkou.

### Postup evidence tržeb v běžném režimu:

• podnikatel zašle datovou zprávu ve formátu XML o tržbě Finanční správě,

• ze systému finanční správy obdrží unikátní fiskální kód (FIK),

 následně vystaví účtenku včetně FIK, kterou předá zákazníkovi,

• zákazník si pak může evidenci tržby ověřit prostřednictvím webové aplikace finanční správy.

Postup evidence tržeb v běžném režimu v případě, že nefunguje internetové spojení:

• podnikatel zašle datovou zprávu ve formátu XML o tržbě Finanční správě,

- pokud po uplynutí nastavené odezvy neobdrží FIK,
- vystaví se účtenka bez unikátního kódu, pouze s podpisovým kódem poplatníka (PKP),
- účtenku předá zákazníkovi,

• datovou zprávu o tržbě musí podnikatel odeslat bezprostředně po odstranění závady, nejpozději však do 48 hod.

# Postup evidence tržeb ve zjednodušeném režimu:

 podnikatel pomocí svého zařízení (pokladna, PC, tablet, atd.) vystaví účtenku bez FIK pouze s PKP,

• datovou zprávu o tržbě si uloží do paměti pro pozdější odeslání,

následně je povinen do 5 dnů odeslat datové zprávy o tržbách do systému finanční správy,
od Finanční správy podnikatel obdrží potvrze-

ní o přijetí datových zpráv,

• zákazník si pak může evidenci tržby ověřit prostřednictvím webové aplikace finanční správy.

Údaje o evidované tržbě poplatník zasílá datovou zprávou na společné technické zařízení správce daně.

### Datová zpráva obsahuje tyto údaje:

 DIČ poplatníka, ID provozovny a označení pokladního místa, ve kterém je tržba uskutečněna,

- pořadové číslo účtenky,
- datum a čas přijetí tržby nebo vystavení účtenky, pokud je vystavena dříve,

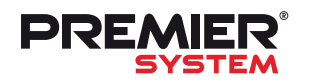

# Elektronická evidence tržeb (EET)

- celková částka tržby,
- BKP bezpečnostní kód poplatníka,
- PKP podpisový kód poplatníka,
- údaj, zda je tržba evidována v běžném nebo zjednodušeném režimu,

• základy DPH a částky DPH dle sazeb, včetně zvláštních režimů,

• informace o platbě elektronickými peněženkami/vouchery atd.,

• DIČ poplatníka, který pověřil evidováním této tržby poplatníka, který tržbu eviduje.

### **Kontrola EET?**

Kontrolovat dodržování povinností v souvislosti s EET budou celní a finanční úřady pomocí tzv. "kontrolních nákupů". U poplatníka, který má ze zákona povinnost evidovat tržby budou tyto orgány kontrolovat, zda zaslal datovou zprávu o evidované tržbě správci daně, vystavil účtenku se všemi náležitostmi, umístil na místě, kde se běžně uskutečňují evidované tržby informační oznámení a zda zachází s autentizačními údaji a certifikáty tak, aby nedošlo k jejich zneužití.

### Informační povinnost správce daně

Povinností správce daně je umožnit poplatníkovi nahlédnout do informací shromažďovaných na technickém zařízení správce daně. Poplatníci budou moci přistupovat ke všem informacím z jednoho místa a to přes internetové připojení.

### Než se začne evidovat

Prvním krokem pro zavedení EET je ověření, zda poplatník má povinnost evidovat své tržby (zde). Pokud tuto povinnost poplatník má, pak je zapotřebí zjistit, ve které fázi musí evidenci tržeb zahájit (zde). U správce daně případně poplatník požádá o evidenci ve zjednodušeném režimu (zde). Dalším krokem je zajistit si (osobně nebo elektronicky) od svého správce daně autentizační údaje pro přihlášení do portálu Finanční správy (zde). Pomocí těchto údajů (přihlašovací jméno, heslo, příp. tel. číslo pro ověření) se následně do aplikace finanční správy přihlásit, ohlásit provozovny (každá následně získá své identifikační číslo), vyplnit zde všechny potřebné údaje pro správu tržeb a vygenerovat certifikát(y). Dále je potřeba si zvolit nejvhodnější produkt SW PREMIER pro

řešení EET - PREMIER system X6.1, PREMIER Air nebo PREMIER Cash. Do zvoleného produktu nainstalovat certifikát(y) a provést potřebné nastavení. Po splnění všech těchto kroků může poplatník zahájit evidenci tržeb.

### **PREMIER system a EET**

Od 1. 11. 2016 byl v programu PREMIER spuštěn testovací režim, kdy si uživatelé mohli vyzkoušet funkčnost systému. Celý proces vystavení dokladů dle pravidel EET jsme otestovali a je možné jej v programu PREMIER využívat. Jakmile uživatel získá od finanční správy vše potřebné, pak je vše jen otázkou jednoduchého nastavení v dokladové řadě pokladny (obrázek). Podrobné informace k nastavení naleznete v manuálu k EET, kde je popsáno také nastavení v Daňové evidenci. Manuál k EET v programu PREMIER system a vše potřebné naleznete zde: www.premier.cz/eet.

| Kód:                  | PK1                     |                 |            |  |  |  |
|-----------------------|-------------------------|-----------------|------------|--|--|--|
| Výrobce/Poskytovatel  | Kasa                    |                 |            |  |  |  |
| ýrobce pokladny / EET | SW Premier system (EET) |                 |            |  |  |  |
| cesta k certifikátu   |                         |                 |            |  |  |  |
| cesta certifikátu     |                         | \01000003.P12   |            |  |  |  |
| heslo *               | skak                    | Ověření certifi | kátu       |  |  |  |
| Cotisk nainstalovanéh | o certifikátu           |                 |            |  |  |  |
| otisk certifikátu:    |                         |                 |            |  |  |  |
| Ī                     | zjednodušeny            | ý režim         |            |  |  |  |
| Provozovna:           | 10                      |                 |            |  |  |  |
| Číslo pokladny : F    | РК111                   |                 |            |  |  |  |
|                       | ] ověřovací mó          | d odesílaní     |            |  |  |  |
|                       |                         | <b>6</b>        | <b>X</b> E |  |  |  |

|         | 0                    | <u>æ</u>     |                                      | Pokladny      | +                                                     |                    |                       |                               |          |         |     |     |                               |         |     |
|---------|----------------------|--------------|--------------------------------------|---------------|-------------------------------------------------------|--------------------|-----------------------|-------------------------------|----------|---------|-----|-----|-------------------------------|---------|-----|
| Х       | Se Se                | řazeno       | dle data                             |               |                                                       |                    |                       |                               |          |         |     |     |                               |         |     |
| Po      | Pokladna hlavní HS10 |              |                                      |               |                                                       |                    |                       |                               |          |         |     |     |                               |         |     |
|         | Ū į                  | 12 🗖<br>azby | Dodatečně vypárov<br>Barevně označit | /at           | Cobrazit s                                            | souhrné příjm      | y, výdaje a zů:       | statky                        |          |         |     |     |                               |         |     |
|         | · _                  | <b>_</b>     | •                                    |               | <b>.</b>                                              | -                  | <u> </u>              | -                             | _        |         |     | •   | B                             | 9       |     |
| · · · · | Datum 🛧              | Doklad       | Číslo                                | F             | P1039, DIČ: CZ25820516, (běžný rež                    | Eim)               |                       |                               | -        | Dal     | Dan | EET | Partner                       | Zakázka | Stř |
|         | 22.01.2016           | P10          | 35                                   | Převod peně   | Provozovna: 10, Pokladna: PK111, 3                    | 1.10.2016 21:47:15 |                       |                               |          | 261.001 |     |     | Zuzana Bužková                |         |     |
|         | 31.01.2016           | P10          | 36                                   | Úhrada ZVF    | ID: 6002576C-9208-43D4-87C8-0F5                       | 26C898A57          |                       |                               |          | 324.001 |     |     | Precision Castparts CZ s.r.o. |         |     |
|         | 05.10.2016           | P10          | 37                                   | lop           | BKP: DA0C828B-67DBEA36-3A82E                          | 9F2-ABD13737-DC    | C86B83                |                               |          | 562.001 | 36  | WA  |                               |         |     |
|         | 05.10.2016           | P10          | 37                                   | DPH / VAT /   | PKP:<br>G1NTAXBhtChfaAUBJacbYNcDVFF                   | 2D8v/v+Dwla/+l6ent | JPo4zFZ4ook1Cp5Ftba   | X6p0mu4CtTN                   |          | 343.200 | 36  | WA  |                               |         |     |
|         | 05.10.2016           | P10          | 37                                   | Zaokrouhlen   | fxkedn8T1ej77AC+TliMnPCs3Kj3piC                       | W7YnQZ3JrRHiVry    | 9bKHg2gz3HXCpdaQ      | 034fpaULgq+6zł                |          | 668     |     | WA  |                               |         |     |
| Ц       | 05.10.2016           | P10          | 38                                   | lop           | LrYeg57ZeePR8+0ZWuilmPxhsp0ph                         | nhxOmwJJFdZk7a3    | etVu3r1l21J9KtXt8Nj/V | WZdaCuqg/xfWE<br>VT+PYzV+6dym | 5        | 562.001 | 30  | OK  |                               |         |     |
| Ц       | 05.10.2016           | P10          | 38                                   | rrr           | P1dkTTb++vhOS3dqUq8Ym0Q8eML                           | .Gu7gk5JTcgw==     |                       |                               |          | 562.001 | 36  | OK  |                               |         |     |
|         | 05.10.2016           | P10          | 38                                   | DPH / VAT /   | Celkem tržba: 150,00                                  |                    |                       |                               |          | 343.200 | 36  | OK  |                               |         |     |
| Ш       | 05.10.2016           | P10          | 38                                   | Zaokrouhlen   | V sazbě 0%:<br>V základní sazbě: 123,96, DPH: 26,0    | 4                  |                       |                               |          | 668.    |     | OK  |                               |         |     |
| P       | 05.10.2016           | P10          | 39                                   | Prodej dle pì | Ve snížené sazbě 1:, DPH:<br>Ve snížené sazbě 2: DPH: |                    |                       |                               |          | 562.001 | 36  | OK  |                               |         |     |
| P       | 05.10.2016           | P10          | 39                                   | DPH / VAT /   | Ve sinzene sazue z., DFTT.                            |                    |                       |                               | _        | 343.200 | 36  | OK  |                               |         |     |
| P       | 05.10.2016           | P10          | 41                                   | Prodej dle pì |                                                       |                    |                       |                               | <u> </u> | 562.001 | 36  | WA  |                               |         |     |
| 112     | 05.10.2016           | P10          | 41                                   | DPH / VAT /   |                                                       |                    |                       |                               | FZ       | 343.200 | 36  | WA  |                               |         |     |
| •       | 31.10.2016           | P10          | 40                                   | Uhrada VF1    |                                                       |                    |                       |                               |          | 311.010 |     |     | EURO NOVA & PARTNER'S         |         |     |
| H       |                      |              |                                      |               |                                                       |                    |                       |                               |          |         |     |     |                               |         |     |
| H       |                      |              |                                      |               |                                                       |                    |                       |                               |          |         |     | _   |                               |         |     |

Při přípravě programu na EET jsme se snažili o co nejjednodušší ovládání a hlavně o dokonalou přehlednost ve všech odeslaných i neodeslaných datových zprávách. Nastavením dokladové řady pokladny se proto automaticky v pokladně aktivuje nový sloupec EET, který jednoduše informuje uživatele o stavu odeslání či neodeslání datové zprávy. Podrobnější informace včetně obsahu datové zprávy jsou k dispozici po rozkliknutí příslušné položky pokladny.

Po správném nastavení se aktivuje při tisku pokladního dokladu tlačítko **"EET - Získat FIK kód"**, pomocí kterého lze odeslat příslušnou datovou zprávu finanční správě. Datové zprávy je možné v okamžiku tisku odesílat také automaticky, což bude možno nastavit v předvolbách.

Tlačítko **"EET - získat FIK kód"** bylo přidáno také do dialogu tisku výdejek, na které byl vytvořen příjmový pokladní doklad. Tlačítko bude postupně doplněno i do jiných částí programu, aby byl proces odesílání datových zpráv do systému EET co nejjednodušší.

Na základě §20 ZoET vyvstala povinnost na účtence uvádět v souvislosti s EET další údaje (mimo jiné zákonem stanovené údaje) a to FIK kód, označení provozovny a pokladny, BKP kód, režim evidování (běžný/zjednodušený), datum a čas, případně PKP kód při zjednodušeném režimu nebo v případech, kdy nelze získat FIK kód. Všechny toto údaje byly automaticky doplněny do základních tiskových sestav v programu PREMIER. Pokud ovšem používáte vlastní tiskové sestavy, bude potřeba tyto sestavy upravit.

Pro ještě dokonalejší přehled o položkách podléhající EET a hlavně pro kontrolu s údaji uloženými na portále finanční správy, byl vyvinut nový interaktivní přehled **"Přehled k EET"**, který je k dispozici všem uživatelům v Daňové kanceláři.

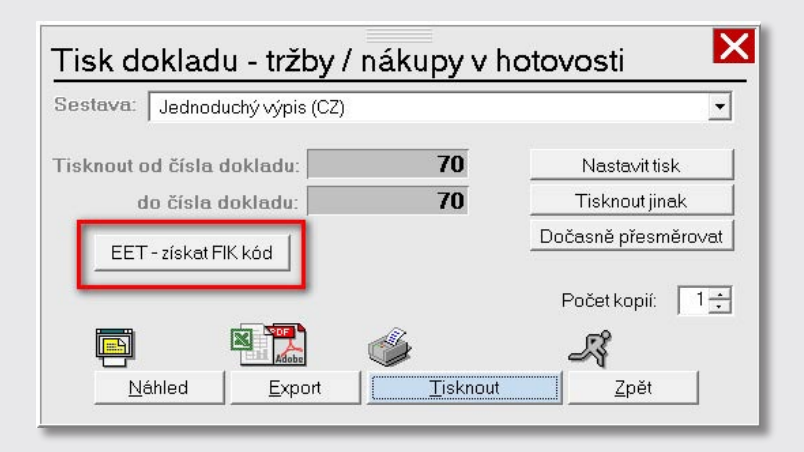

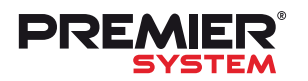

Pokud uživatel získá od Finanční správy povolení evidovat tržby **ve zjednodušeném režimu**, pak nastavení v programu PREMIER bude obdobné jako u klasického režimu. Pouze bude navíc zaškrtnuta volba "zjednodušený režim", která se nachází v nastavení dokladové řady pokladny. V programu tento režim pak bude fungovat tak, že program bude doklady automaticky odesílat jakmile se uživatel připojí k internetu. Toto funguje stejně jako v případě online režimu během výpadku spojení. Rozdíl je zde pouze ve lhůtě, do kdy je poplatník povinen odeslat doklady a to do 5 dnů. Na účtence se nebude tisknout FIK kód, ale PKP kód, a to v dolní části dokladu.

| Centrum                                                                                                    |                                                                                                    |             |         |       |
|----------------------------------------------------------------------------------------------------|----------------------------------------------------------------------------------------------------|-------------|---------|-------|
| Daňová kancelář                                                                                                    |                                                                                                    |             |         |       |
|                                                                                                    |                                                                                                    |             |         |       |
| Česko Slovensko                                                                                                    |                                                                                                    |             |         |       |
|                                                                                                    |                                                                                                    |             |         |       |
|                                                                                                    |                                                                                                    |             |         |       |
| Disperiely DEM                                                                                                    |                                                                                                    |             |         |       |
| Protocol CET                                                                                                    |                                                                                                    |             |         |       |
| PirineliykCc                                                                                                    |                                                                                                    |             |         |       |
| I Indian ke spoleenn daring opdit dans SEG                                                                                                    |                                                                                                    |             |         |       |
| Updatelin holdvaria vraceni spor dane 357<br>Siedované období: 01.01.2016 - 31.12.2016                                                                                                    |                                                                                                    |             |         |       |
| Cipitalien nationalité videen sport daie star                                                                                                    |                                                                                                    |             |         |       |
| Statisticky vykaz r 544 (pouze poukadu)<br>Statisticky dan 2 344 (pouze) Džehlad k alaktropické ovidence tržeh                                                                                                    |                                                                                                    |             |         |       |
| Statisticky vikaz P 544 (komplet)                                                                                                    |                                                                                                    |             |         |       |
|                                                                                                    |                                                                                                    |             |         |       |
| Statistic v vy kaz Cr Stol (komplet)                                                                                                    |                                                                                                    |             |         |       |
| Statistický výkaz Čelky Fiain Friz (Komplet) – Provozovna Pokladna Řez – Počet Neodesláno Čelkem CZK                                                                                                    |                                                                                                    |             |         |       |
| ladiotity/9/Rad rouniner() 10 PK111 P10 > 15 13 3680.64                                                                                                    |                                                                                                    |             |         |       |
| aeunowy sprawn dokodu                                                                                                    |                                                                                                    |             |         |       |
| Daš zasta di pomora di che učici (Sledované obdobi: 01.01.2016 - 31.12.2016 )                                                                                                    |                                                                                                    |             |         |       |
|                                                                                                    |                                                                                                    |             |         |       |
| Priznanik U atalapisi dani                                                                                                    |                                                                                                    |             |         |       |
| EET: Provozovna: 10, Pokladna: PK111, Rada: P10                                                                                                    |                                                                                                    |             |         |       |
|                                                                                                    |                                                                                                    |             |         |       |
|                                                                                                    | -                                                                                                    | -           | -       |       |
| Danit memory of ved (2019)                                                                                                    | Veatha 0%                                                                                                  | Vzákl eszhő | DPHyzók | V niž |
| Preduberty vypuber OPPO (2015)                                                                                                    | 1 Salue 0 %                                                                                                | 1 110 00    | 233.10  | V 116 |
|                                                                                                    |                                                                                                    | 555.00      | 116 55  |       |
| 2110/2016/21/04/D1027 2EEE04DE-E0E2-41E9-02DE-2D4200E9D0E                                                                                                    |                                                                                                    | 123.96      | 26.04   |       |
| Prehied pro QSS2 (2015) > 11.0 2016 21.042 (2013) 7 72EEE94DE (2553-4116-822E)-5344330658805 > 672,00 > 672,00 + 674,092,012 (2013) 10.0 2016 21.042 (2013) 10.0 2016 21.042 (2013) 10.0 2016 (2013) 10.0 2016 (2013) 10.0 |                                                                                                    | 120,00      | 20,04   |       |
| Pfehled pro OSSZ (2015)         31.10.2016/21.04(/ P1037         7/EEE340E-E593-41F8-8225-318430558015         >         672.00           Pfehled pro zdravotni pojiforwy (2015)         11.10.2016/21.04(/ P1039         60025760-2008-400-470-2501827186         6039991-5ba6-42ad-87c2-bc6de88cd24.34         >         150.00           P14bled pro zdravotni pojiforwy (2015)         01.10.2016/21.04(/ P1039         00025760-2008-400-470-2501827186         6039991-5ba6-42ad-87c2-bc6de88cd24.34         >         150.00                                                                                                    |                                                                                                    | 122 00      | 96.04   |       |
| Prehedurg no 0532 (2015)         □         □         0.572.00         □         0.572.00         0.572.00         0.572.00         0.572.00         0.572.00         0.572.00         0.572.00         0.572.00         0.572.00         0.572.00         0.572.00         0.572.00         0.572.00         0.572.00         0.572.00         0.572.00         0.572.00         0.572.00         0.572.00         0.572.00         0.572.00         0.572.00         0.572.00         0.572.00         0.572.00         0.572.00         0.572.00         0.572.00         0.572.00         0.572.00         0.572.00         0.572.00         0.572.00         0.572.00         0.572.00         0.572.00         0.572.00         0.572.00         0.572.00         0.572.00         0.572.00         0.572.00         0.572.00         0.572.00         0.572.00         0.572.00         0.572.00         0.572.00         0.572.00         0.572.00         0.572.00         0.572.00         0.572.00         0.572.00         0.572.00         0.572.00         0.572.00         0.572.00         0.572.00         0.572.00         0.572.00         0.572.00         0.572.00         0.572.00         0.572.00         0.572.00         0.572.00         0.572.00         0.572.00         0.572.00         0.572.00 <th< td=""><td>102.00</td><td>123,96</td><td>26,04</td><td></td></th<>                                                                                                    | 102.00                                                                                                    | 123,96      | 26,04   |       |
| Pfehled pro 0532 (2015)         0         0         11.02016 21:04; P19107         7/2EEE340E-6553-4F8-0263-594330558005         >>         672:00           Pfehled pro 0532 (2015)         31.102016 21:04; P19107         7/2EEE340E-6553-4F8-0263-594330558005         >>         672:00           Dañ z pijmu prównických osob (2015)         01.102016 033; P1941         D1:03054-2708-453(EB318)         >>         150:00           Pfehled zévěrce         01.112016 003; P1941         D1:03054-2708-453(EB318)         >         150:00           Přehled zévěrce         01.112016 003; P1941         D1:03054-2708-453(EB318)         >         122:96           Přehled zévěrce         01.00035 P1941         D1:020584-374-4501-427-564:051(EB318)         >         122:96                                                                                                    | 123,96                                                                                                    | 123,96      | 26,04   |       |
| Pfehled pro 0532 (2015)         p1 10/2016 21:04: P1037         7/EEE540E-E553-4F8-2625-89430558065         > 672:00           Pfehled pro 0532 (2015)         p1 10/2016 21:04: P1037         7/EEE540E-E553-4F8-2628-80430558065         > 572:00           Dafs zplijmu prównickych osob (2015)         p1 10/2016 21:04: P1047         p1 00/2016 21:04: P1047         p1 00/2016 21:04: P1047         p1 00/2016 21:04: P1047           Pflohd pro kołk osob (2015)         p1 10/2016 21:04: P1041         p1 00/2016 21:04: P1041         p1 00/2016 21:04: P1041         > 150:00           Pflohd k účeňu čeňkova         p1 00/2016 21:04: P1041         p1 00/2016 21:04: P1041         p1 00/2016 21:04: P1041         > 150:00           Pflohd k účeňu čeňkova         p1 01/2016 20:05:P1041         p1 00/2016 21:04: P1041         p1 00/2016 21:04: P1041         > 122:36           Vjúčkování domě ze závstěl čímorst (2015)         p1 11 2016 00:35: P1041         p1 00/2016 21:04: P1041         p1 00/2016 21:04: P1041         > 122:36           01 11 2016 00:35: P1041         p1 00/2016 21:04: P1041         p1 00/2016 21:04: P1041         p1 00/2016 21:04: P1041         p1 00/2016 21:04: P1041                                                                                                    | 123,96<br>123,96                                                                                           | 123,96      | 26,04   |       |
| Prehide pro CSSZ (2015)         0         0         0         0         0         0         0         0         0         0         0         0         0         0         0         0         0         0         0         0         0         0         0         0         0         0         0         0         0         0         0         0         0         0         0         0         0         0         0         0         0         0         0         0         0         0         0         0         0         0         0         0         0         0         0         0         0         0         0         0         0         0         0         0         0         0         0         0         0         0         0         0         0         0         0         0         0         0         0         0         0         0         0         0         0         0         0         0         0         0         0         0         0         0         0         0         0         0         0         0         0         0         0         0         0 <td>123,96<br/>123,96<br/>123,96</td> <td>123,96</td> <td>26,04</td> <td></td>                                                                                                    | 123,96<br>123,96<br>123,96                                                                                 | 123,96      | 26,04   |       |
| Pfelded pro 0532 (2015)         p11 02016 21:04: P1037         72EE240E ± 653-4176-2263 = 04330558065         > 672:00           Pfelded pro 0532 (2015)         p11 02016 21:04: P1037         72EE240E ± 653-4176-2263 = 04330558065         > 673:00           Daf: p1jmu ptwinickylot sob (2015)         p11 02016 21:04: P1047         p100256 410, 472:04:051E0316         > 150:00           Pfelded pro 0532 (2015)         p11 02016 00.33: P1041         p1 0:02558 417A=4501 + 427:640.531E0316         > 150:00           Vyúdovéní deně ze zévislé čimosti (2015)         p11 12016 00.33: P1041         p1 0:02558 417A=4501 + 427:640.531E0316         > 122.36           Vyúdovéní dení vybiraných trážkou (2015)         p11 12016 00.32: P1041         p1 0:05584 37A=4501 + 427:640.531E0316         > 122.36           Ost ATNW         p1 12016 00.42: P1041         p1 0:05584 37A=4501 + 427:640.511E0316         > 122.36                                                                                                    | 123,96<br>123,96<br>123,96<br>123,96<br>123,96                                                             | 123,96      | 26.04   |       |
| Prehuled pro OSSZ (2015)         2         672.00           Prehuled pro OSSZ (2015)         911 02016 21:44°; P1003         72EE340E-658-476-2263-80430558065         2         672.00           Def z plimu prévnických osob (2015)         911 02016 21:44°; P1003         0002576-026-04106-472-047564C351E318         2         150.00           Priloka k odení z vekne         011 12016 0033; P1041         D1 C0558-37A-4601 4-875-64C51E31810         2         152.06           Vyúčkovini dné z e skvité čimost (2015)         011 12016 0035; P1041         D1 C0558-37A-4601 4-875-64C51E81810         2         123.96           OSTATNI         011 2016 0042; P1041         D1 C0558-37A-4601 4-875-64C51E8180         2         123.96           OFTANI         011 2016 0042; P1041         D1 C0558-37A-4601 4-875-64C51E8180         2         123.96           OSTATNI         011 2016 0042; P1041         D1 C0558-37A-4601 4-875-64C51E8180         2         123.96           OTTATNI         011 2016 0041; P1041         D1 C0558-37A-4601 4-875-64C51E8180         2         123.96           OTTATNI         011 2016 0041; P1041         D1 C0558-37A-4601 4-875-64C51E8180         2         123.96                                                                                                    | 123,96<br>123,96<br>123,96<br>123,96<br>123,96                                                             | 123,96      | 26.04   |       |
| Pfehled pro 0532 (2015)         p11 0/2016 21:04: P10/37         7/EEE40/E : E53-41F9 263:9430558065         > 672:00           Pfehled pro 0532 (2015)         p11 0/2016 21:04: P10/37         7/EEE40/E : E53-41F9 263:9430558065         > 50:39991-5be-4/2ed+87:22-bc5de88cd24.94         > 51:50.00           Daf: p1jmup texmickych costb (2015)         011 1/2016 00:33: P10/41         D1 C02564-31/2e4-6501-427-56AC531E8118         > 15:000           Vyd2tovkni deni vybianych vráktvu (2015)         011 1/2016 00:33: P10/41         D1 C02564-31/2e4-6501-427-56AC531E8118         > 12:236           Vyd2tovkni deni vybianych vráktvu (2015)         011 1/2016 00:34: P10/41         D1 C02564-31/2e4-6501-427-56AC531E8118         > 12:236           OSTATNM         011 1/2016 00:34: P10/41         D1 C02564-31/2e4-6501-427-56AC531E8118         > 12:236           Orthomesi comenic (2015)         011 1/2016 00:34: P10/41         D1 C02564-31/2e4-6501-427-56AC531E819         > 12:236           011 1/2016 00:34: P10/41         D1 C02564-31/2e4-6501-427-56AC531E819         > 12:236         > 12:236           011 1/2016 00:41: P10/41         D1 C02564-31/2e4-6501-427-56AC531E819         > 12:236         > 12:236           011 1/2016 00:41: P10/41         D1 C02564-31/2e4-6501-427-56AC531E819         > 12:236         > 12:236                                                                                                    | 123,96<br>123,96<br>123,96<br>123,96<br>123,96<br>123,96                                                   | 123,96      | 26,04   |       |
| Přehlad pro OSSZ (2015)         2         672.00           Přehlad pro OSSZ (2015)         311 0/2016 (21.47)         P1035         9002576/204306470.49736/03580605         2         672.00           Daň z přímu převnických osob (2015)         011 0/2016 (21.47)         P1036         9002576/204306470.49736/03580605         3         150.00           Příhod k zdevá tektérov (2015)         011 1/2016 (00.35)         P1041         D1 (00.5584-17).446101.4275-646.05181819         2         150.00           Vyúčdování dnář ze skvitel čimona (2015)         011 1/2016 (00.35)         P1041         D1 (00.5584-17).446101.4275-646.05181819         2         123.96           Ostrativ k prejíma ú převníckých zelkou (2015)         011 1/2016 (00.35)         P1041         D1 (00.5584-17).446101.4275-646.05181819         2         123.96           Ostrativ k prejíma ú převníckých zelkou (2015)         011 1/2016 (00.35)         P1041         D1 (00.5584-17).446101.4275-646.05181819         2         123.96           Ostrativ k registracílich údajá (DP         011 (2015 (00.45)         P1041         D1 (00.5584-17).446101.4275-646.05181819         2         123.96           Ostrativ k registracílich údajá (DP         011 (2015 (00.45)         P1041         D1 (00.5584-17).446101.4275-646.05181819         2         123.96           Ostrativ k registracílich údajá (DP         011 (2015 (00.45)<                                                                                                    | 123,96<br>123,96<br>123,96<br>123,96<br>123,96<br>123,96<br>123,96                                         | - 123,96    | -26,04  |       |
| Pfehled pro 0532 (2015)         p110/2016 21:04: P1037         7/EEE400E 4553-4F624268-30430558065         > 5/672.00           Pfehled pro 0532 (2015)         p110/2016 21:04: P1037         7/EEE400E 4553-4F624268-30430558065         > 5/672.00           Daf z plimu péwnických osob (2015)         p110/2016 21:04: P1047         D10/00534-1704-4501-427-6405.21EB318         > 155.00           Pfehled pro 0532 (2015)         p110/2016 21:04: P1047         D10/0534-1704-4501-427-6405.21EB318         > 152.96           Vyúčkování daní vybíraných sráhkou (2015)         p111 2016 00.33: P1041         D1 C02584-1704-4501-427-6405.21EB318         > 122.96           OSTATINÚ         p111 2016 00.31: P1041         D1 C02584-1704-4501-427-56405.51EB318         > 122.96           Orthomai o změně re gistračních údojů (DP         01 11 2016 00.461 (P1041         D1 C02584-1704-4501-427-56405.51EB318         > 122.96           Orthomai o změně re gistračních údojů (DP         01 11 2016 00.461 (P1041         D1 C02584-1704-4501-427-56405.51EB318         > 122.36           Otnáme i o změně re gistračních údojů (DP         01 11 2016 00.51 (P1041         D1 C02584-1704-4501-427-56405.51EB318         > 122.36           Otnáme i o změně re gistračních údojů (DP         01 11 2016 00.51 (P1041         D1 C02584-1704-4501-427-56405.51EB318         > 122.36           Otnáme i o změně re gistračních údojů (DP         011 2016 00.51 (P1041         D1 C02584-1704-4501-427-564                                                                                                    | 123,96<br>123,96<br>123,96<br>123,96<br>123,96<br>123,96<br>123,96                                         | - 123,96    | -26,04  |       |
| Přehlad pro OSSZ (2015)         p110/2016 21:44°; P1037         72/EE340 E-653-476-82453-80430558065         > 672.00           Přehlad pro OSSZ (2015)         9110/2016 21:44°; P1033         6002576-0264-804-8072-0478-053205805         > 699991-5ba-42a-672-2-bc5de8ecd249         > 155.00           Daň z přímu převnických osob (2015)         0111/2016 00.35; P1041         D1 COSS4 37A-4501 4-275-64CS31E318         > 155.00           Vydčování dané ze zkváté čimona (2015)         0111/2016 00.35; P1041         D1 COSS4 37A-4501 4-275-64CS31E318         > 122.96           Vydčování dané ze zkváté čimona (2015)         0111/2016 00.35; P1041         D1 COSS4 37A-4501 4-275-64CS31E318         > 122.96           OSTATNÍ         011/2016 00.35; P1041         D1 COSS4 37A-4501 4-275-64CS31E318         > 122.96           Ostáti k registrad DPH         D1 COSS4 37A-4501 4-275-64CS31E318         > 122.96           Otnámeni o změně registračních údajů (DP         011 12016 00.64; P1041         D1 COSS4 37A-4501 4-275-64CS31E318         > 122.96           Oznámeni o změně registračních údajů (DP         011 12016 00.64; P1041         D1 COSS4 37A-4501 4-275-64CS31E318         > 122.96           Ostát 2016 102 011 (2016 00.64; P1041         D1 COSS4 37A-4501 4-275-64CS31E318         > 122.96           Ostát 2016 102 011 (2016 00.61; P1041         D1 COSS4 37A-4501 4-275-64CS31E318         > 122.96           Ostát 2016 202 11 (P1041         D                                                                                                    | 123,96<br>123,96<br>123,96<br>123,96<br>123,96<br>123,96<br>123,96<br>123,96<br>123,96                     | - 123,96    | -26.04  |       |
| Prehelad pro 0522 (2015)         p110.2016 21.04; P1037         72EE240E 4253-478-4253-4830455805         > 5672.00           Prehelad pro 0522 (2015)         011.02016 21.04; P1037         72EE240E 4253-478-4253-48230455805         56399991-5ba-42ad-87.2-bc5de88cd24.94         > 577.00           Data primu provinckych osob (2015)         011.12016 00.33; P1041         D1C0558-472A-4501-427-56AC531E818         > 155.00           Vydizkowini dani vybiranych stelikuu (2015)         011.12016 00.34; P1041         D1C0558-472A-4501-427-56AC531E818         > 122.96           OSTATNI         011.12016 00.34; P1041         D1C0558-472A-4501-427-56AC531E818         > 122.96           Ostation i winiki wybiranych stelikuu (2015)         011.12016 00.34; P1041         D1C0558-472A-4501-427-56AC531E818         > 122.96           OSTATNI         011.12016 00.46; P1041         D1C0558-472A-4501-427-56AC531E818         > 122.96         122.96           Other winit winit wi                                                                                                    | 123,96<br>123,96<br>123,96<br>123,96<br>123,96<br>123,96<br>123,96<br>123,96<br>123,96<br>123,96           | - 123,96    | -26.04  |       |
| Prehuled pro CSSZ (2015)         011 02016 21:04: P1007         72/EE340E-6583-476-2045-50430565065         2         672:00           Prehuled pro CSSZ (2015)         011 02016 21:04: P1003         0002576-0269-0810-0872-08453568045         69/9991-5bas-42a-672-2bc5de8ecd249         155:00           Dot z primu prównickych sob (2015)         011 12016 00:35: P1041         D1 CSS84-37A-4501 4-275-64X531E318         2         155:00           Vyddování doně ze zkvátě čimona (2015)         011 12016 00:35: P1041         D1 CSS84-37A-4501 4-275-64X531E318         2         123:96           Vyddování doně ze zkvátě čimona (2015)         011 12016 00:35: P1041         D1 CSS84-37A-4501 4-275-64X531E318         2         123:96           OTRAMENI ZAMEDI APERZAMENI ZAMEDI APERZAMENI ZAMEDI A                                                                                                    | 123,96<br>123,96<br>123,96<br>123,96<br>123,96<br>123,96<br>123,96<br>123,96<br>123,96<br>123,96<br>123,96 | -123.96     | -26,04  |       |

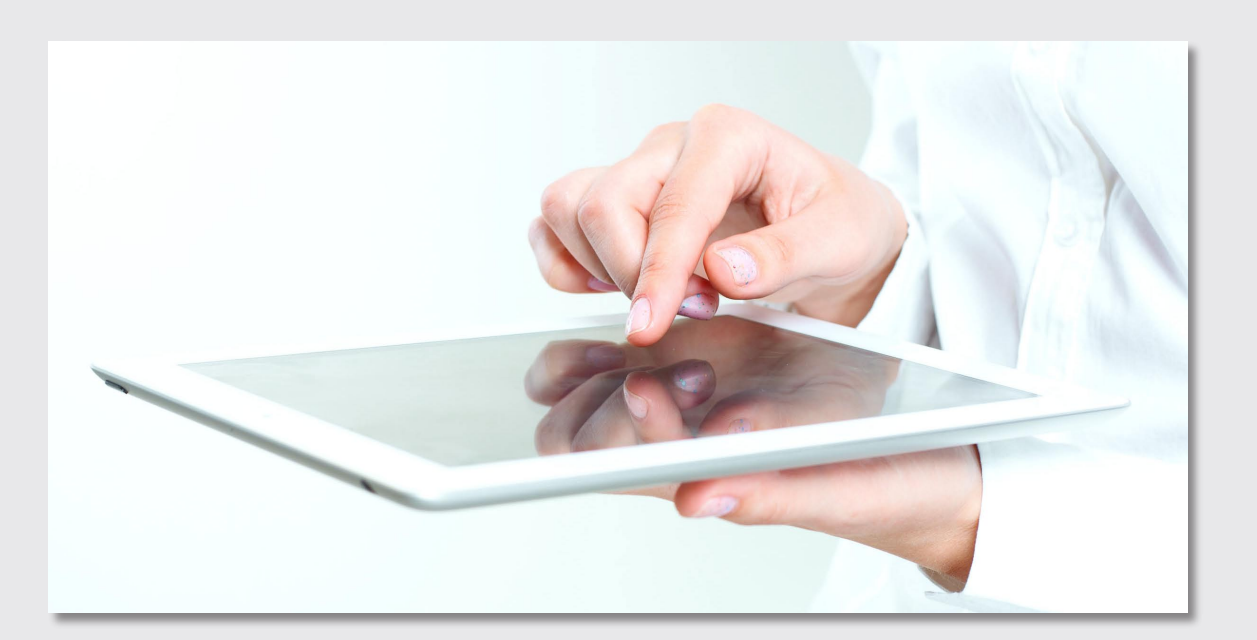

### **PREMIER AIR**

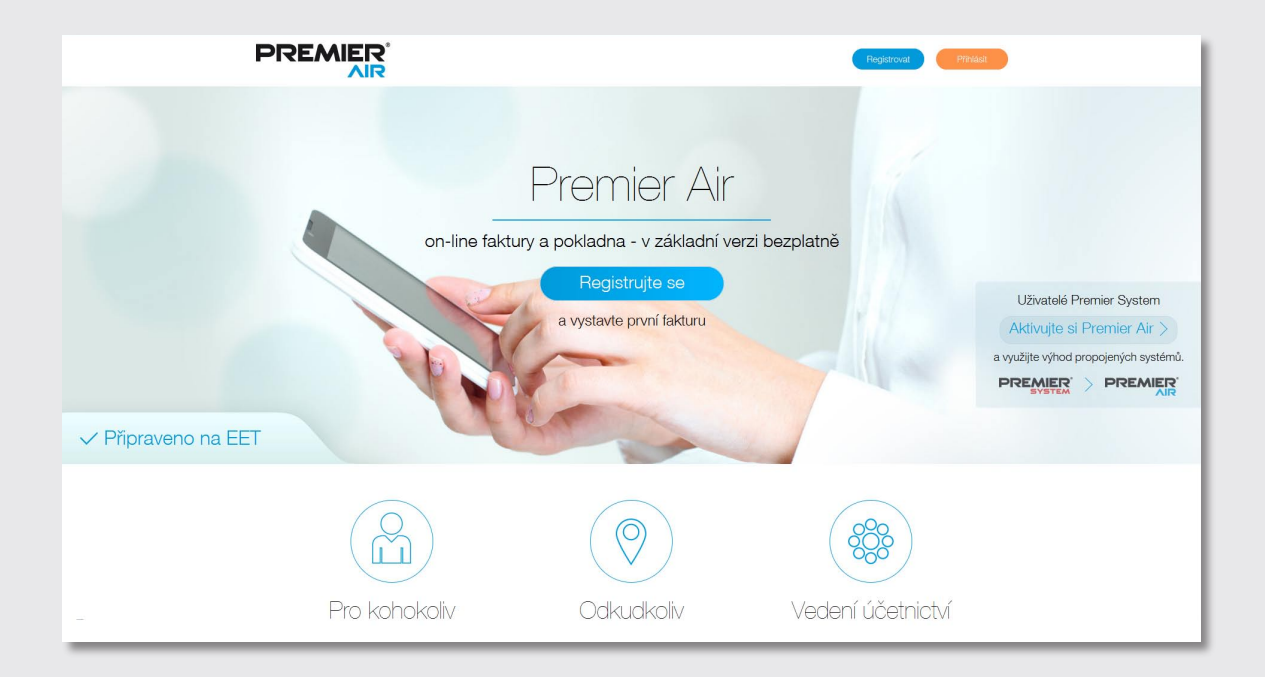

Především pro potřeby těch nejmenších firem, pro klienty účetních společností a v neposlední řadě i pro potřeby EET jsme vyvinuli novou moderní **webovou aplikaci "PREMIER Air"** pro online vystavování faktur a pokladních dokladů včetně řešení pro EET. Jedná se o službu, která je dostupná odkudkoliv z notebooku, z tabletu, z telefonu nebo ze stolního PC, stačí pouze být online. Aplikaci může využívat **kdokoliv i bez licence PREMIER system**, stačí se pouze zaregistrovat. Pokud ovšem licenci programu PREMIER system vlastníte, plánujeme možnost propojení a **synchronizace**. Používání aplikace PREMIER Air je **ZDARMA**.

PREMIER Air je určen pro klienty účetních kanceláří, pro živnostníky, pro majitele malých firem, a další, zkrátka pro každého, kdo potřebuje jednoduše vystavovat faktury nebo pokladní doklady.

Díky jednoduchému intuitivnímu ovládání zvládne vystavit fakturu (resp. pokladní doklad) opravdu každý.

Takto vypadá vzorová faktura vystavená v PRE-MIER Air – má jednoduchý, moderní vzhled.

| Fak<br>daňový                                                 | tura                                                                 |                                                                                                    |                                |                                |                                     |                                                  |                           | 1.6.2016                                              |  |  |
|---------------------------------------------------------------|----------------------------------------------------------------------|----------------------------------------------------------------------------------------------------|--------------------------------|--------------------------------|-------------------------------------|--------------------------------------------------|---------------------------|-------------------------------------------------------|--|--|
| daňový                                                        | LUIA                                                                 |                                                                                                    |                                |                                | dati                                | um spiatnosti                                    |                           |                                                       |  |  |
| daňový                                                        |                                                                      |                                                                                                    |                                |                                | dat                                 | um vystavení                                     |                           | 25.5.2016                                             |  |  |
| uanovy                                                        | doklad                                                               |                                                                                                    |                                |                                | datum                               | uskut. plnění                                    |                           |                                                       |  |  |
|                                                               | uokiau                                                               |                                                                                                    |                                |                                |                                     | orma uhrady                                      |                           | 6660004                                               |  |  |
| AIDO                                                          | 004                                                                  |                                                                                                    |                                |                                |                                     | k. symbol                                        |                           | 111                                                   |  |  |
| AIRU                                                          | 004                                                                  |                                                                                                    |                                |                                |                                     | číslo účtu                                       |                           |                                                       |  |  |
|                                                               |                                                                      |                                                                                                    |                                |                                |                                     |                                                  |                           |                                                       |  |  |
| 000 11/17                                                     |                                                                      |                                                                                                    |                                | -                              | ČD L TCL                            |                                                  |                           |                                                       |  |  |
| DUDAVATE                                                      | EL.                                                                  |                                                                                                    |                                | ODB                            | ERATEL                              |                                                  |                           |                                                       |  |  |
| Capsa-Premier                                                 | .cz, s.r.o.                                                          |                                                                                                    |                                | Capsa.cz, s.r.o.               |                                     |                                                  |                           |                                                       |  |  |
| Praha 10 - Uhří                                               | něves                                                                |                                                                                                    |                                | Praha                          | aniska 4607<br>3                    |                                                  |                           |                                                       |  |  |
| 104 00                                                        |                                                                      |                                                                                                    |                                | 181 00                         |                                     |                                                  |                           |                                                       |  |  |
|                                                               |                                                                      |                                                                                                    |                                | Česká r                        | epublika                            |                                                  |                           |                                                       |  |  |
| IČ .                                                          | 60751878                                                             |                                                                                                    |                                |                                |                                     | 24452002                                         |                           |                                                       |  |  |
| DIC                                                           | C260/518/8                                                           |                                                                                                    |                                | DIČ                            |                                     | 24153982                                         |                           |                                                       |  |  |
|                                                               |                                                                      |                                                                                                    |                                |                                |                                     |                                                  |                           |                                                       |  |  |
| C 19322 veden                                                 | á u rejstříkového soudi                                              | u v Brně                                                                                                    |                                |                                |                                     |                                                  |                           |                                                       |  |  |
| C 19322 vedeni<br>označení dodá<br>kolicy                     | á u rejstříkového soudi<br>vky                                       | u v Brně<br>množství<br>29                                                                                                    | mj                             | cena za mj                     | sleva %                             | cena bez DPH                                     | sazba DPH v %             | Celkem s DPH                                          |  |  |
| C 19322 veden.<br>označení dodá<br>kolky                      | á u rejstříkového soudi<br>vyky                                      | u v Brně<br>množství<br>29                                                                                                    | mj<br>ks                       | cena za mj<br>20               | sleva %<br>3                        | cena bez DPH<br>562,6                            | sazba DPH v %<br>15       | Celkem s DPH<br>646,99                                |  |  |
| C 19322 veden<br>označení dodů<br>kolky<br>poštovné           | á u rejstříkového soudi<br>v <b>iky</b>                              | u v Brně<br>množství<br>29<br>1                                                                                                    | m]<br>ks<br>ks                 | <b>cena za mj</b><br>20<br>150 | <b>sleva %</b><br>3<br>0            | cena bez DPH<br>562,6<br>150                     | sazba DPH v %<br>15<br>21 | Celkem s DPH<br>646,99<br>181,5                       |  |  |
| C 19322 vedeni<br>označení dodá<br>koliky<br>poštovné         | š u rejstříkového soudi                                              | u v Brně<br>množství<br>29<br>1                                                                                                    | m]<br>ks<br>ks                 | <b>cena za mj</b><br>20<br>150 | sleva %<br>3<br>0<br>zaokr          | cena bez DPH<br>562.6<br>150<br>rouhlení         | sazba DPH v %<br>15<br>21 | Celkem s DPH<br>646,99<br>181,5<br>-0,49 KČ           |  |  |
| C 19322 vedení<br>označení dodá<br>kolky<br>poštovné          | s u rejstříkového soudi                                              | u v Brně<br>množství<br>29<br>1                                                                                                    | mj<br>ks<br>ks                 | cena za mj<br>20<br>150        | sleva %<br>3<br>0<br>zaokr<br>k úhi | cena bez DPH<br>562.6<br>150<br>rouhlení<br>radě | sazba DPH v %<br>15<br>21 | Celkem s DPH<br>646,99<br>181,5<br>-0,49 Kč<br>828 Kč |  |  |
| C 19322 veden.<br>označení dodá<br>kolky<br>poštovné<br>sazba | s u rejstříkového soudi<br>vvky<br>celkem bez DPH                    | u v Brně<br>množství<br>29<br>1<br>1                                                                                                    | mj<br>ks<br>ks                 | <b>cena za mj</b><br>20<br>150 | sleva %<br>3<br>o<br>zaokr<br>k úhr | cena bez DPH<br>562.6<br>150<br>rouhlení<br>radě | sazba DPH v %<br>15<br>21 | Cetkem s DPH<br>646,99<br>181,5<br>-0,49 Kč<br>828 Kč |  |  |
| C 19322 veden<br>označení dodá<br>kolky<br>poštovné           | s u rejstříkového soud<br>vázy<br>celkem bez DPH<br>562,60<br>562,00 | u v Brně<br>množství<br>29<br>1<br>29<br>1<br>29<br>29<br>29<br>29<br>29<br>29<br>20<br>20<br>20<br>20<br>20<br>20<br>20<br>20<br>20<br>20<br>20<br>20<br>20 | mj<br>ks<br>ks<br>DPH<br>84,33 | cena za mj<br>20<br>150        | sleva %<br>3<br>0<br>zaokr<br>k úhr | cena bez DPH<br>562,6<br>150<br>rouhlení<br>radě | sazba DPH v %<br>15<br>21 | Celkem s DPH<br>646,99<br>181,5<br>-0,49 Kč<br>828 Kč |  |  |

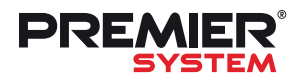

### Journal 22 PREMIER Air

### Proč PREMIER Air?

- jednoduché, rychlé a intuitivní ovládání,
- kancelář na cestách,
- možnost využívat na všech mobilních
- zařízeních s dostupným připojením k internetu, • bez složitého nastavování a nutnosti
- složitého účetního software,
- snadné vystavení faktur a pokladních dokladů,
- pokladní doklady je možné přímo z PREMIER Air odeslat do systému EET,
- faktury lze přímo z aplikace odeslat na e-mail,
- k dispozici neomezený počet dokladů,
- dokladových řad a účetních jednotek,
- v rámci jedné účetní jednotky může pracovat i více spolupracovníků,
- v případě většího množství pokladen může mít každá přidělený svůj certifikát pro EET,

- volitelné úrovně oprávnění pro uživatele,
- vystavené doklady má uživatel kdykoliv
- k dispozici, může je tisknout, exportovat,
- hromadný tisk faktur,
- možnost exportu do standardu ISDOC,
- individuální nastavení loga, razítka případně QR kódu na faktuře,
- interní poznámky k dokladům,
- nadefinování nejčastěji používaných položek,
- více bankovních účtů,
- automatické stahování údajů o obchodních partnerech z internetu (ze systému ARES)
- pomocí lČ nebo názvu, • možnost ověření spolehlivosti partnera přes systém ADIS,
- chystaná synchronizace s programem PREMIER,
- automatické aktualizace.

| PREMIER            |                            |                            |                    |                          |            |                 |                      |                 | 1                 | Festovací jedn | iotka                                   | ✓                             | er.cz odhlásit |
|--------------------|----------------------------|----------------------------|--------------------|--------------------------|------------|-----------------|----------------------|-----------------|-------------------|----------------|-----------------------------------------|-------------------------------|----------------|
| 🔠 ÚČETNÍ JEDNOTKY  | FAKTURY                    |                            |                    |                          |            |                 |                      |                 |                   | NOVÁ F.        | AKTURA HROMADNÝ I                       | TISK FAKTUR (1) hledat        | Q              |
|                    | číslo                      | partner                    |                    |                          |            | vystave         | eno                  | položky         | /                 | VS             | celkem                                  | akce                          |                |
| E PARTORY          | VF 1601                    | PREMIER sys                | tem, a.s.          |                          |            | 9.11.20         | 016                  | položka         |                   | 1601           | 15 125 Kč                               | $O \perp \boxtimes  B \times$ |                |
| POKLADNÍ DOKLADY   | NOVÁ FAKTURA               |                            |                    |                          |            |                 |                      |                 | ×                 |                |                                         |                               |                |
|                    | Faktura - daňový doklad    |                            |                    |                          | ~          | odběrate        | PREMIER system, a.s. |                 | 0                 |                |                                         |                               |                |
|                    | č. VF                      | <sup>1</sup> 16 ~          | 02                 |                          | ۵          | 10              | 25820516             | 01Č CZ258       | 20516             |                |                                         |                               |                |
| 🗇 PARTNEŘI         |                            |                            | datum vystaveni    | 19.11.2016               | •          | misto           | Praha                | ulior Saturn    | ova 1197/1        |                |                                         |                               |                |
|                    |                            |                            | datum splatnosti   | 3.12.2016                | •          | PSČ             | 10400                |                 |                   |                |                                         |                               |                |
|                    |                            | datum uskutečnění a        | danitelného pínění | 19.11.2016               | 0          | kontaktrý osoba | Linda Opluschilová   | email opluse    | hilova@premier.cz |                |                                         |                               |                |
| E POLOŽKY          | forma ührady b             | ank, převodem              |                    |                          | ~          |                 |                      |                 | 0                 |                |                                         |                               |                |
|                    | VS 1                       | 602                        | KS                 |                          |            |                 |                      |                 |                   |                | POSLAT FAKTURU NA EM                    | IAIL ×                        |                |
|                    |                            |                            | čislo účtu – vyt   | oerte bankovní ú         | čet 🛩      |                 |                      |                 |                   |                | pheno                                   |                               |                |
| DOKLADOVE RADY     | Estatusiane Mari           |                            |                    |                          |            |                 |                      |                 |                   |                | info@premier.cz                         |                               |                |
|                    | Pakturujeme vam:           |                            |                    |                          |            |                 |                      |                 |                   |                | předmět                                 |                               |                |
|                    | + = • •                    | označení dodávky           | množství           | mj O                     | cena za mj | sleva %         | cena bez DPH         | sazba DPH       | cena včetně DPH   |                | Pattora C. 1992                         |                               |                |
| S KODY DPH         | × prodej                   | zboži                      | 1                  | ks 🛩                     | 10 000     | 5 %             | 9 500,00             | 21% základní :~ | 11.495,00         |                | Dobrý den,                              |                               |                |
|                    |                            |                            |                    |                          |            |                 |                      |                 |                   |                | v příloze Vám zasílám faktur<br>zboží.] | ru za prodej 🔹                |                |
| SA7RY DPH          | Dopinujici informace o fai | kture                      |                    |                          |            |                 |                      |                 |                   |                |                                         | -                             |                |
| Contractor and the |                            |                            |                    |                          |            | 230             | krouhleni            |                 | 0,00 Kč           |                | POSLAT                                  |                               |                |
|                    |                            |                            |                    |                          |            | kú              | hradē                |                 | 11 495,00 Kč      |                | -                                       |                               |                |
| NASTAVENÍ          | sazba<br>21.%              | celkem bez DPH<br>9 500.00 | c                  | elkem s DPH<br>11 495,00 |            | DPH<br>995.00   |                      |                 |                   |                |                                         |                               |                |
|                    | -                          |                            |                    |                          |            |                 |                      |                 |                   |                |                                         |                               |                |

| novy danovy dokia                  | ad                                                          |              |                 |                                  | ~               |          | odběratel                          | PREMIER system, a.s. |                          |                     |                                         |
|------------------------------------|-------------------------------------------------------------|--------------|-----------------|----------------------------------|-----------------|----------|------------------------------------|----------------------|--------------------------|---------------------|-----------------------------------------|
|                                    | č. PPP 666                                                  | ~            | 001             |                                  |                 | 0        | IČ                                 | 25820516             | DIČ                      | CZ258205            | 16                                      |
|                                    |                                                             |              | datum vystavení | 16.11.2016                       | (III)           | 0        | město                              | Praha                | ulice                    | Saturnova           | 1197/1                                  |
|                                    |                                                             |              |                 |                                  |                 |          | PSČ                                | 10400                |                          |                     |                                         |
|                                    |                                                             |              |                 |                                  |                 |          | kontaktní osoba                    | Lojza                | email                    | novak@gm            | ail.com                                 |
|                                    |                                                             |              |                 |                                  |                 |          |                                    |                      |                          |                     | 0                                       |
|                                    |                                                             |              |                 |                                  |                 |          |                                    |                      |                          |                     |                                         |
| námka k pokladnír                  | nu dokladu                                                  |              |                 |                                  |                 |          |                                    |                      |                          |                     |                                         |
| 0                                  |                                                             |              |                 |                                  |                 |          |                                    |                      |                          |                     |                                         |
|                                    | označení dodá                                               | vky          | množství        | mj 💿                             | cer             | ia za mj | EET                                | cena bez DPH         | sazba Di                 | РН                  | cena včetně D                           |
| U                                  | označení dodá                                               | vky          | množství        | mj 💿                             | cei             | ia za mj | EET                                | cena bez DPH         | sazba Di                 | PH                  | cena včetně D                           |
| U                                  | označení dodá<br>položka                                    | vky          | množství<br>1   | mj 🕢                             | cer<br>1        | ia za mj | EET 🗸                              | cena bez DPH         | sazba Di<br>21% základní | PH<br>saz❤          | cena včetně D<br>1,21                   |
| o<br>námka k pokladnír             | označení dodá<br>položka<br>mu dokladu                      | vky          | množství<br>1   | mj 💿                             | cei<br>1        | ia za mj | EET 🗸                              | cena bez DPH         | sazba Dl<br>21% základní | PH<br>saz∨          | cena včetně D<br>1,21                   |
| námka k pokladnír                  | označení dodá<br>položka<br>nu dokladu                      | vky          | množství<br>1   | mj 💿                             | cer<br>1        | ia za mj | EET V                              | cena bez DPH         | sazba Dl<br>21% základní | PH<br>Saz▼          | cena včetně D<br>1,21                   |
| nåmka k pokladnír                  | označení dodá<br>položka<br>nu dokladu                      | vky          | množství<br>1   | mj 🕤                             | Cer<br>1        | na za mj | EET ¥                              | cena bez DPH         | sazba Dl                 | PH<br>sazƳ          | cena včetně D<br>1,21<br>-0,21          |
| námka k pokladnír                  | označení dodá<br>položka<br>nu dokladu                      | vky          | množství        | mj 🕢                             | сен<br>1        | na za mj | EET V<br>Zao                       | cena bez DPH         | sazba Di                 | PH<br>saz▼          | cena včetně Di<br>1,21<br>-0,21<br>1,00 |
| námka k pokladnír<br>sazba         | označení dodá<br>položka<br>nu dokladu<br>celkem be         | vky<br>z DPH | množství<br>1   | mj 💿                             | Cer<br>1<br>DPH | na za mj | EET V<br>Zao<br>K út               | cena bez DPH         | sazba Dl                 | PH<br>saz▼          | cena včetně D<br>1,21<br>-0,21<br>1,0(  |
| támka k pokladnír<br>sazba<br>21 % | označení dodá<br>položka<br>nu dokladu<br>celkem be<br>1,00 | vky<br>z DPH | množství<br>1   | mj o<br>ks v<br>celkem s<br>1,21 | Cei<br>1<br>DPH | na za mj | ЕЕТ ¥<br>280<br>К й<br>DPH<br>0,21 | cena bez DPH         | sazba Dl                 | PH<br>\$82♥         | cena včetně D<br>1,21<br>-0,21<br>1,00  |
| námka k pokladním<br>sazba<br>21 % | označení dodá<br>položka<br>nu dokladu<br>celkem be<br>1,00 | vky<br>z DPH | množství<br>1   | mj o<br>ks v<br>celkem s<br>1,21 | L CEI           | ia za mj | EET V<br>Zao<br>R d<br>DPH<br>0,21 | cena bez DPH         | sazba Dl                 | PH<br>\$82♥         | cena včetně D<br>1,21<br>-0,21<br>1,00  |
| sazba<br>21 %                      | označení dodá<br>položka<br>nu dokladu<br>celkem be<br>1,00 | z DPH        | množství<br>1   | mj o<br>ks v<br>celkem s<br>1,21 | Cer<br>1<br>DPH | ia za mj | EET V<br>Zao<br>k d<br>DPH<br>0,21 | cena bez DPH         | sazba Dl                 | 9 <b>H</b><br>\$82♥ | cena včetně D<br>1,21<br>-0,21<br>1,01  |

### **PREMIER Air a EET**

Webovou aplikaci PREMIER Air lze využít jako náhradu jednoduchého pokladního systému včetně EET komunikace. Aplikaci lze využívat při běžném režimu evidování. K plnohodnotnému využívání aplikace k tomuto účelu je zapotřebí pouze jakékoliv zařízení s dostupným internetovým připojením (případně tiskárna).

#### Synchronizace s PREMIER system

Plánujeme možnost propojení aplikace PREMIER Air s programem PREMIER system (přes unikátní ID) a možnost synchronizace vybraných dat. Doklady pořízené v aplikaci, které budou nahrány do PREMIER system, budou v programu přehledně označeny pomocí položek pro zpracování, čímž získá uživatel dokonalý přehled o tom, které doklady vznikly v aplikaci PREMIER Air.

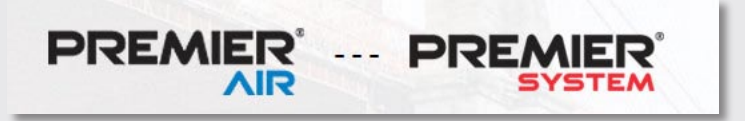

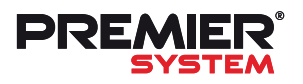

# PREMIER Cash pro Android

### PREMIER CASH PRO ANDROID

Pro účely snadného vystavování pokladních účtenek jsme vyvinuli novou **mobilní aplikaci PREMIER Cash** sloužící pro jednoduché a rychlé **vystavování pokladních dokladů včetně komunikace EET**. V aplikaci PREMIER Cash lze evidovat neomezené množství dokladů **zcela bezplatně a bez reklam**.

Aplikace je vhodná pro každého uživatele, který chce snadno a zdarma vystavovat a evidovat pokladní doklady v souladu se zákonem o Elektronické evidenci tržeb. Stačí pouze vlastnit mobilní zařízení s operačním systémem Android. Aplikace není závislá na připojení k internetu.

PREMIER Cash lze stáhnout (zde) a nainstalovat do mobilního zařízení (Android) obdobně jako jiné aplikace a okamžitě začít využívat. Aplikaci lze využít jak při běžném režimu evidování (online), tak i ve zjednodušeném režimu (off-line). PREMIER Cash funguje i při výpadku internetového spojení, doklady se odešlou dodatečně po navázání spojení.

Po získání potřebných údajů od finanční správy (certifikát(y), ID provozovny) je vše otázkou jednoduchého nastavení údajů o firmě (název, DIČ, označení provozovny a pokladny), dále nastavení cesty k certifikátu, zvolení režimu evidování (běžný/zjednodušený), případně propojení s tiskárnou a následně tvorby pokladních dokladů.

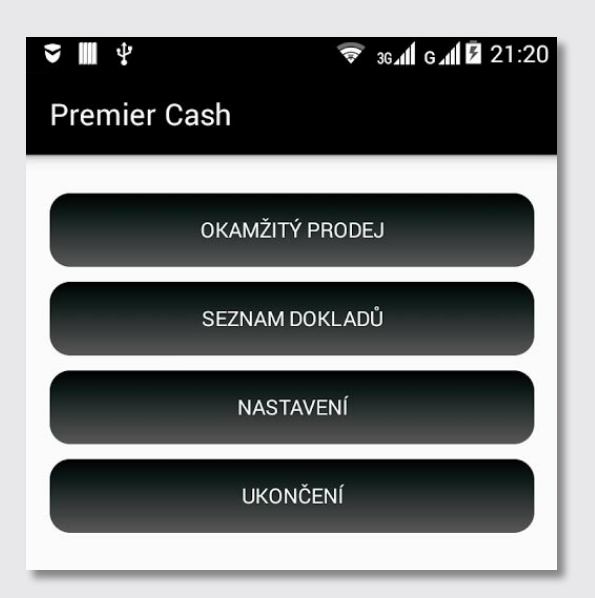

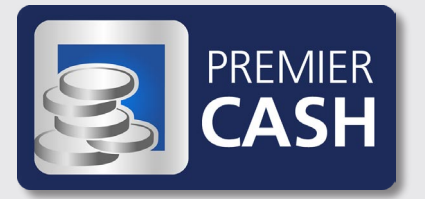

Pro uživatele je k dispozici také testovací režim, kde je možné vyzkoušet odesílání do systému EET v tzv. **"Testovacím prostředí"**. K tomuto účelu byl do aplikace integrován testovací certifikát (nutno pouze doplnit DIČ CZ00000019).

Ovládání aplikace je snadné, pomocí volby "Okamžitý prodej" se vyplní popis transakce, částka (příp. DPH) a po propočtení tržby celkem se doklad odešle do systému EET pomocí tlačítka "Platba". Samozřejmostí je možnost nadefinování vzorů popisů transakcí pro opakující se prodeje.

# 😴 36 📶 G 📶 🖪 21:23 V 🖬 📲 Ϋ základní údaje firmy ← Údaje firmy Testovací firma 100 00 Ostrava DIČ poplatníka CZ0000019 označení provozovny 123 označení pokladního zařízení pokl1 Režim tržby firma je plátce DPH zadávat hodnoty s DPH firma není plátce DPH ULOŽIT

| - >                       | ₽.              | 🥱 3611 G1  | 21:21     |  |  |  |  |  |  |  |  |
|---------------------------|-----------------|------------|-----------|--|--|--|--|--|--|--|--|
| ← Ok                      | amžitý pro      | dej        |           |  |  |  |  |  |  |  |  |
|                           | Popis transakce |            |           |  |  |  |  |  |  |  |  |
| tržba dle přílohy         |                 |            |           |  |  |  |  |  |  |  |  |
| Základ pro základní sazbu |                 |            |           |  |  |  |  |  |  |  |  |
| 369                       | 9.00 21% DF     | РН         | 77.49     |  |  |  |  |  |  |  |  |
|                           | Základ pro sníž | enou sazbu |           |  |  |  |  |  |  |  |  |
| 1(                        | 0.00 15% DF     | РН         | 1.5       |  |  |  |  |  |  |  |  |
|                           |                 |            |           |  |  |  |  |  |  |  |  |
|                           |                 | bez DPH    | 0.00      |  |  |  |  |  |  |  |  |
| Tržba cel                 | kem :           | 45         | 7.99      |  |  |  |  |  |  |  |  |
| 1                         | 2               | 3          |           |  |  |  |  |  |  |  |  |
| 4                         | 5               | 6          | ,         |  |  |  |  |  |  |  |  |
| 7                         | 8               | 9          | ×         |  |  |  |  |  |  |  |  |
|                           | 0               | •          | Další<br> |  |  |  |  |  |  |  |  |

Po vytvoření je možné účtenku vytisknout, odeslat e-mailem nebo sms zprávou.

**Tisk účtenek** se všemi náležitostmi dle zákona (FIK, BKP, příp. PKP, označení pokladny a provozovny, datum a čas a údaj o režimu) **je možný přes bluetooth tiskárny nebo TCP/IP**. Seznam podporovaných typů tiskáren naleznete zde.

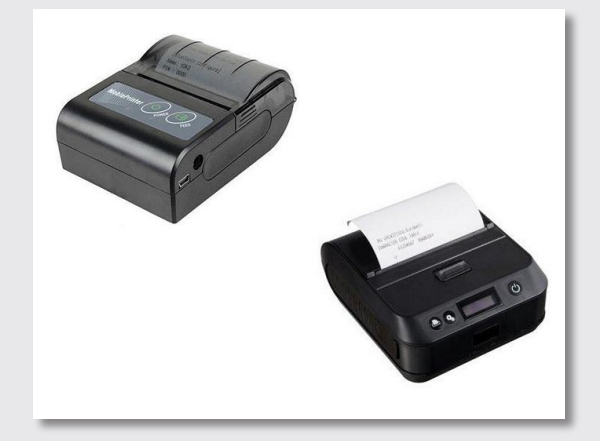

Pro kontrolu evidovaných plateb je součástí aplikace přehled již odeslaných dokladů s pořadovým číslem, datem, časem a celkovou částkou.

Podrobný manuál k aplikaci PREMIER Cash je k dispozici zde.

### K PREMIER Cash dále připravujeme:

- aplikaci pro PC k archivaci dokladů,
- vedení neomezeného množství firem,
- verzi pro IOS.

| <b>►</b> ♥ ■                                                            | ł                                                         | 😴 36.11 G.                                 | 1 🖡 21:21                     |
|-------------------------------------------------------------------------|-----------------------------------------------------------|--------------------------------------------|-------------------------------|
| ← de                                                                    | etail d                                                   | okladu                                     |                               |
|                                                                         | vystav                                                    | ven pokladní doklad                        |                               |
| Daňový do<br>Datum<br>DIČ:<br>tržba dle j<br><b>Celkem I</b>            | oklad<br>CZ0<br>přílohy<br><b>{č</b>                      | 15.11.201<br>test<br>0000019               | 3<br>6 09:21<br><b>457.99</b> |
| Rekapitu                                                                | lace                                                      |                                            |                               |
| Sazb                                                                    | а                                                         | Daňový základ Kč                           | DPH                           |
| 0 %                                                                     |                                                           | 0.00                                       |                               |
| 15 %                                                                    | ,<br>D                                                    | 10.00                                      | 1.50                          |
| 21 %                                                                    | ,<br>D                                                    | 369.00                                     | 77.49                         |
| Provozovi<br>Pokladna:<br>BKP:72B7<br>E1F99790<br>FIK:0c577<br>99e6fda5 | na:123<br>pokl1<br>9A08-7<br>2-BA4B<br>7fe8-b8<br>4abe-ff | 788FA621-010942C9<br>B7AD<br>07-45fa-b804- |                               |

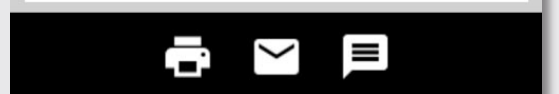

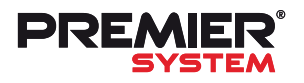

# Nová Správa dokumentů

### NOVÁ SPRÁVA DOKUMENTŮ

PREMIER system vyvinul nový moderní nástroj pro správu elektronických dokumentů, který se stane efektivním pomocníkem při vaší každodenní práci. a tříděny do jednotlivých skupin (pracovní smlouvy, výstupní dokumenty, atd...), což zvyšuje přehlednost a usnadňuje orientaci. Dokumenty lze do modulu vkládat i **"ručně"** a přiřadit

|      | am pa<br>1/2<br>6 Indr<br>ratka: Ja<br>vení:<br>Jan | Sefazeno pod<br>artnerů<br>20 Dohladet<br>drby (F8) Jar<br>vidušní   Dodsci od<br>na<br>na<br>ve Veselá | le zkratky                                                      | Valné dokumenty:<br>Nezaloženo<br>Weselá<br>mky Užstetkké údaje<br>Oddevstel, popř. zaměsti<br>Odběrstel<br>reden dne: 01.01.2015 | CRM / Poits Cr<br>Banec Hodrocen<br>Rabatri skupin | agy cz<br>Přidružené dů<br>✓ Auto-prop<br>cf5 - ekku<br>Pokladn<br>Banka<br>Zápešy<br>Interri dokl | kklady Seznam partne<br>✓ Zobrezit sez<br>v<br>v<br>lady Č<br>Č<br>A | 57 Filtr<br>nam<br>kratka 🕈<br>smý<br>EZ<br>SOB<br>ndev | Název<br>Ing, Bedřich Černý<br>ČEZ pokus s.r.o.<br>ČSOB Factoring, e.s.<br>Váš dodavatel a s. | Zc<br>D 0 0 0 0<br>A 55497<br>A A 55497<br>A A 457947<br>A A 457947<br>Zobrazení: (1927 | Israzení: <seznanů<br>Město<br/>Brno - Komárov<br/>Přzeň<br/>Praha 10 - Vinohrac<br/>Rimo - Komín</seznanů<br> | Pohled: <     Ulice     Ulice     Udolní 77     Palackého 24     denešovská čp.     Zahumanní 147/1     Pohled: </li | Základni><br>PSČ<br>602 00<br>326 00<br>101 00<br>624 00<br>ni> |              |
|------|-----------------------------------------------------|----------------------------------------------------------------------------------------------------|-----------------------------------------------------------------|----------------------------------------------------------------------------------------------------|----------------------------------------------------|----------------------------------------------------------------------------------------------------|----------------------------------------------------------------------|---------------------------------------------------------|-----------------------------------------------------------------------------------------------|-----------------------------------------------------------------------------------------|----------------------------------------------------------------------------------------------------|----------------------------------------------------------------------------------------------------|-----------------------------------------------------------------|--------------|
|      | →<br>Datum ↑<br>5.08.2016<br>5.08.2016<br>5.08.2016 | Zdroj<br>Volný dokument(y)<br>Volný dokument(y)<br>Volný dokument(y)                                    | Doktad<br>Dokaz na soubor<br>Odkaz na soubor<br>Odkaz na soubor | Potvzení o zaměst     Pracovní smlouva     Mzdový výměr                                                                           | pis bàni                                           | Poznámka<br>                                                                                       | Akce<br>AFA13UPOTVRZENI<br>AFA13UPACOVNI S<br>AFA13UMZDOVY VY        | O ZAN<br>IMLOU<br>MER.F                                 | v<br>/azba s dokladem                                                                         |                                                                                         |                                                                                                    |                                                                                                    |                                                                 |              |
| + US | F3 Sma                                              | Aktiva azovst                                                                                           | + F4 KE                                                         | nter> = skok na dokla<br>Zobrazit tok dokladů                                                                                     | d<br>(předchůdci, náslec                           | níci)                                                                                              | C Dodeva<br>C Dodeva<br>C Odběrat<br>□ Doplňují                      | rannen<br>elé<br>elé<br>si filtr                        |                                                                                               |                                                                                         |                                                                                                    |                                                                                                    | ×z                                                              | Esc<br>avřit |

Nový modul **"Správa dokumentů"**, který umožňuje snadný a bezpečný přístup k vašim firemním dokumentům, je k dispozici ve mzdovém modulu. Modul je určený pro zjednodušení a zkvalitnění správy všech dokumentů k danému zaměstnanci.

V personalistice jsou zde ukládány dokumenty, které byly vytvořeny v programu PREMIER a exportovány do externích souborů. Automaticky jsou zařazeny k danému zaměstnanci je k příslušnému zaměstnanci. Uživatel má tak kdykoliv k dispozici z jednoho místa všechny potřebné dokumenty k danému zaměstnanci.

Dříve tyto dokumenty měli uživatelé k dispozici pouze z adresáře partnerů nebo ze seznamu zaměstnanců přes **"Vazby F12"** a to pouze pokud tyto vazby ručně vytvořili (viz obrázek).

Nyní jsou dokumenty při exportu automaticky ukládány do modulu "Správa dokumentů"

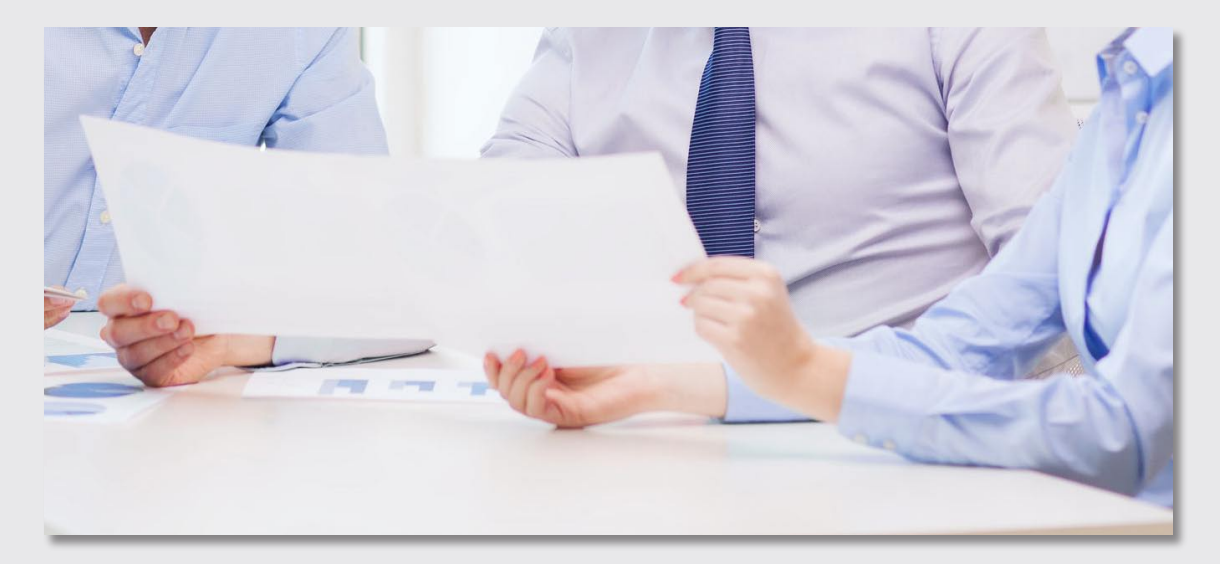

|                   | ev. č.: 1<br>rč: 870310/5817<br>Jana<br>Veselá | Sestavy při vstupu<br>Pracovní smlouva<br>Mzdový výměr |
|-------------------|------------------------------------------------|--------------------------------------------------------|
|                   |                                                | Průběžné sestavy                                       |
|                   | Vstup: <b>01.01.2016</b><br>Výstup:            | Roční vyúčtování/potvrzení dani                        |
|                   | Hlášení OSSZ                                   | Evidenční list DP                                      |
|                   | Přihláška                                      | Potvrzení o výdělku                                    |
|                   | Ostatní hlášení                                | Potvrzení o čist. příjmu pro dávky                     |
|                   | 🗌 🗌 Odhláška uložena                           | Sestavy při výstupu                                    |
|                   | Odhláška                                       | Rozvázání prac. poměru                                 |
| Ostatní potvrzení | Přehled hlášení                                | Zápočtový list                                         |

a uživateli jsou k dispozici v Personalistice pod volbou **"Sestavy F8" – "Dokumenty"** (viz obrázek).

Samostatný modul vypadá takto:

| Nastaven filtr: Veselá Jana                  | ×  | • 🖌 🚽                                  | 2       |                        |                     |            |                  |                  |                     |          |
|----------------------------------------------|----|----------------------------------------|---------|------------------------|---------------------|------------|------------------|------------------|---------------------|----------|
|                                              | Nä | hled Otevřít Vlastnosti F              | efresh  |                        |                     |            |                  |                  |                     |          |
| Rozvázání PP                                 |    | Zaměstnanec: V                         | eselá . | Jana                   |                     |            | Střed.: 0        | 0 Výpl. i        | n.: EČ              | : 1      |
| Známení pro UP                               |    | Zaměstnavatel                          | Demo da | ita s.r.o., Příčna     | á 18, 100 00 Pra    | ha - Vinc  | ohrady           |                  | Výplata za měsic:   | 3 / 2016 |
| ELDP                                         |    | Dny - sv. náhr.:                       | 0,00    | 7411 -1- 81            |                     | Mzda:      | 15 000           | 6,50%            | Sociálni pojištění: | 1 203    |
| O čistém výdělku pro dávky                   |    | Dny - dovolená:                        | 0,00    | zaki. složky<br>mzdv   |                     | Svátky:    | 0                | 4,50% Z          | dravotni pojištěni: | 833      |
| O prumemem vydelku pro UP<br>Daně            |    | Pr./kal. dny abs.:                     | 0,0/0,0 |                        | Dovolená a os       | st. náhr.: | 0                | Ost. složky mzdy | a převod z jin. PP: | 0        |
| Exekuce                                      |    | Prac dny nem.:                         | 0,00    | Připlatky              | Přesčas: 0          | ),0 hod.:  | 0                | Pn               | danitelné položky:  | 0        |
| Platové/mzdové výměry                        |    | Dny - odprac.:                         | 23,00   |                        | Svátky: 0           | 0,0 hod.:  | 0                | Pojist           | né do superhrubé:   | 6 290    |
| Personalistika - ostatní     SES PLAT PDE    |    | Hodiny - odpr.:                        | 184,00  | Ostatní složky<br>mzdv | Prémie a odm. a     | os. oh.:   | 3 500            | ,                | Superhrubá mzda:    | 24 790   |
| Mzdy - přehledy                              |    | Prnanrady/n.:                          | 80,25   | mady                   | Ust. slozk          | y mzay:    | 0                |                  | Ostatni:            |          |
| Mzdy - výplatní pásky<br>vesela 1 3 2016.pdf |    | 7 nem                                  | 0.00    | Zvláštní               | Prostredi: 0        | 0,0hod.:   | 0                |                  | Zdanitelna mzda:    | 24 800   |
| vesela_1_2_2016.pdf                          |    | Z min. roku.:                          | 0,00    | příplatky              | Ost. pripi. 1.      | U nod.:    | 0                |                  | Dan.                | 3 720    |
| Wesela_1_1_2016.pdf                          |    | Kráceno:                               | 0,00    |                        | SO.NE.noc:          | 0 0hod     | 0                |                  | Sleva - zaklau.     | 2070     |
|                                              |    | Čerpáno:                               | 0,00    | Pr                     | loletni a ročni odr | měny       | 0                | Slove            | Ostatrii sievy.     | 0        |
|                                              |    | Züstatek :                             | 0,00    | 10.7                   | HRUBÁ               | MZDA:      | 18 500           | Záloh            | a na daň po slevě:  | 1 650    |
|                                              |    | Zústatek skut.:                        | 0,00    |                        |                     |            |                  |                  | ČISTÁ MZDA:         | 14 814   |
|                                              |    | PREMIER system ver. X6<br>Mzdový výměr | o       | Jiné                   | dávky ke mzdě       |            | Sráž             | ky               | Záloha:             | 0        |
|                                              |    | 1500                                   | 0/měs.  | Cestovni               | výdaje:             | 0          | Spoření          | i: 0             |                     |          |
|                                              |    | Typ PP :                               | HPP     | Pracovni pros          | tředky:             | 0          | Pojištění        | í: O             | K výplatě           |          |
|                                              |    | Pojišťovna                             |         | S                      | travné:             | 0          | Výživné          | e 0              |                     |          |
|                                              |    |                                        |         | Jiné n                 | áklady:             | 0          | Ostatní srážky 1 | l: 0             | 14.8                | 14 - Kč  |
|                                              |    |                                        |         | Nemoc. a os            | t. soc.:            | 0          | Ostatní srážky 2 | 2: 0             | Hoto                | võ       |
|                                              |    | Soc. poj. firma :                      | 4 625   |                        |                     |            | ZP za NV,NEAB    | .: 0             | ПОС                 | ve       |

Hlavní výhody nového modulu "Správa dokumentů":

- digitalizace papírových dokumentů,lepší správa dokumentů,
- elektronické uchovávání dokumentů a tím
- i úspora nákladů na tisk a archivaci,
- automatické ukládání dokumentů při exportu,
- větší přehlednost,

• snadné ovládání,

• šetrnost k životnímu prostředí.

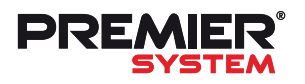

# Journal 22 Novinky ve verzi X6.1

### **NOVINKY VE VERZI X6.1**

Evidence osobních ochranných pracovních pomůcek (OOPP)

Pro usnadnění evidence a výdeje osobních ochranných pracovních pomůcek byl vyvinut nový modul "Evidence OOPP", který je k dispozici všem uživatelům v záložce "Evidence".

| <br>Výdej OOPP       |  |
|----------------------|--|
| Definice OOPP        |  |
| <br>Definice balíčků |  |

zaměstnanci je k dispozici přímo z modulu Personalistika - Údaje k PP - Evidence OOPP.

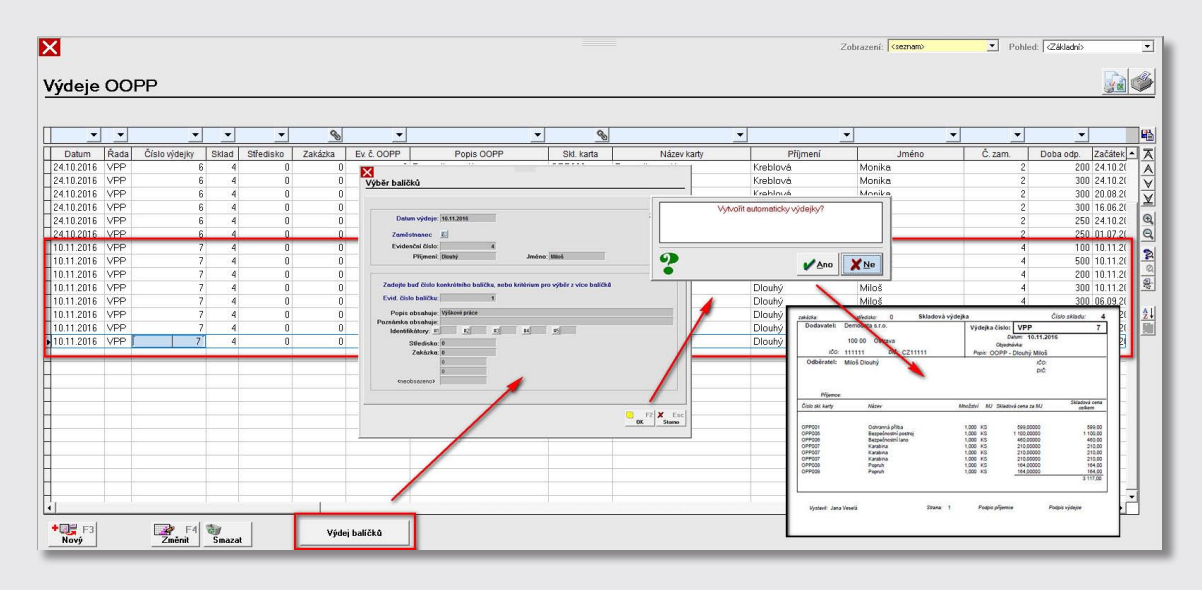

Modul je propojen se skladovým hospodářstvím, což umožňuje provázanost se skladovými kartami a automatické vygenerování výdejek při výdeji OOPP. Obdobně je modul propojen s personalistikou, čímž lze k danému pracovníkovi jednotlivé OOPP přiřazovat. Přehled obsahující informace o OOPP k danému

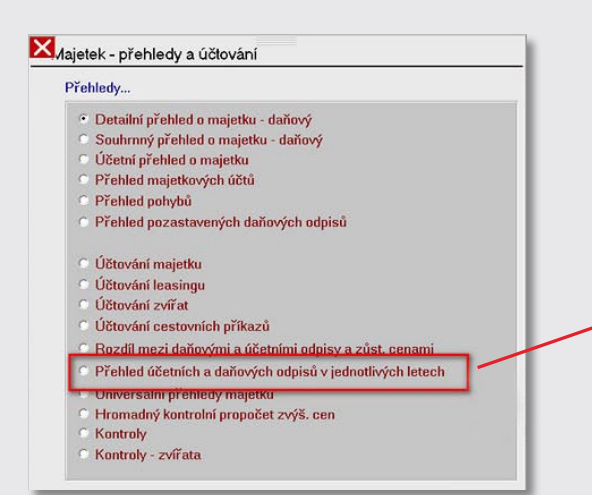

Vydávat lze ochranné pomůcky jednotlivě a nebo také pro usnadnění výdeje většího množství pomůcek lze nadefinovat tzv. "balíčky". Balíčky mohou obsahovat až 8 druhů položek OOPP. Tyto balíčky lze následně hromadně vydávat. Napříč celým modulem je možné využívat identifikátory, střediska a zakázky, což lze následně využít při filtrování a vyhledávání.

### Přehled odpisů

Uživatelům je nyní k dispozici nový přehled účetních a daňových odpisů v jednotlivých letech.

| Pře   | hled od | pisů v iedno | otlivých lete | ech          |
|-------|---------|--------------|---------------|--------------|
|       | *       | ···· )··     | •             | •            |
|       | Rok     | Daňový odpis | Účetní odpis  | Rozdíl       |
|       | 2016    | 3 254 381,00 | 3 635 915,00  | - 381 534,00 |
| 10-   | 2017    | 3 191 859,00 | 2 754 887,00  | 436 972,00   |
|       | 2018    | 3 671 742,00 | 2 648 668,00  | 1 023 074,00 |
|       | 2019    | 3 282 098,15 | 2 581 287,00  | 700 811,15   |
| >     | 2020    | 3 018 858,00 | 2 472 583,00  | 546 275,00   |
|       | 2021    | 2 896 932,00 | 2 353 665,08  | 543 266,92   |
| 15-11 | 2022    | 2 392 784 23 | 1 826 892 00  | 565 892 23   |

### Seznam vozidel

Na kartě vozidle je nyní kolonka pro odpovědnou osobu. **Odpovědnou osobu** lze vybírat

|                     |                                   |               |                                                                                                    | -                                                                                                    |                                                 |
|---------------------|-----------------------------------|---------------|----------------------------------------------------------------------------------------------------|----------------------------------------------------------------------------------------------------|-------------------------------------------------|
| Základi             | ní údaje                          | Technická kon | trola, sazby pro nákl. dopravu                                                                          |                                                                                                    |                                                 |
| yp vozidla:         | Vozidlo:                          | Datum uv      | edení do provozu: 01.02.2016                                                                            |                                                                                                    |                                                 |
| Osobní              | C Soukromé                        | Datum v       | yřazení z provozu:                                                                                      |                                                                                                    |                                                 |
| Nákladní            | Firemní                           | Datum první r | registrace vozidla: 10.10.2014                                                                          |                                                                                                    |                                                 |
| Přípojné vozidlo,   | stroj Cizí Vlastník               |               |                                                                                                    |                                                                                                    |                                                 |
| SPZ:                | 3761111                           | X             | uidžaiXa                                                                                                |                                                                                                    |                                                 |
| Popis:              | Škoda Octavia II                  | Pro           | vadeni zmen                                                                                             |                                                                                                    |                                                 |
| Didič-              | Krahlová Henika II. al            |               | Základní údaje                                                                                          | Ted                                                                                                    | hnická kontrola, sazby pro nákl. dopravu        |
| Vill kód            |                                   | L             | Designations                                                                                            |                                                                                                    |                                                 |
| Obsah válců:        | 0 ccm                             |               | Povinne rucem.                                                                                          |                                                                                                    |                                                 |
| Číslo motoru:       |                                   | <b></b>       | Poslední servisní kontrola:                                                                             |                                                                                                    |                                                 |
| dvih. objem motoru: | 0 ccm                             | Součet náp    | Příští servisní kontrola:                                                                               | nebo při 0 n                                                                                                    | ajetých km                                      |
| Počet náprav:       | 0                                 |               | Poslední STK:                                                                                           |                                                                                                    |                                                 |
| Celk. hmotnost      | 0 kg                              |               | Příští STK:                                                                                             |                                                                                                    |                                                 |
| Pohot. hmotnost:    | 0 kg                              | Ložný pros    | E Upo:                                                                                                  | zorňovat na termín příští kont                                                                                                    | roly                                            |
| Užitečná hmotnost:  | <b>0</b> kg                       | Vnější rozmě  |                                                                                                    |                                                                                                    |                                                 |
| Základní sazba:     | 0,00 CZK /km (u soukr. v          | oz.)          | 1 Osvo                                                                                                  | bozeno od dané - vozidlo za                                                                                                    | bezpecujici linkovou osobni vnitrostatni prepra |
| Spotřeba:           | 5,60 1/100 km                     |               | D                                                                                                    | epozit                                                                                                    |                                                 |
| Cena PHM:           | 29,00 CZK /1                      |               |                                                                                                    |                                                                                                    |                                                 |
|                     | Celkové náklady na 1 km: 1,62 CZI | ζ             |                                                                                                    |                                                                                                    |                                                 |
| Typ (pro silniční d | aň                                | Uz            |                                                                                                    |                                                                                                    |                                                 |
| AL AL               |                                   | -             |                                                                                                    |                                                                                                    |                                                 |
| 1 Osobní            |                                   |               | Sazby pro nákladní dopr                                                                                 | ravu Předkontaci                                                                                                    | e                                               |
| 1 Osobní            |                                   |               | Hodina provozu:                                                                                         | 0.00 CZK /hod                                                                                                    |                                                 |
| 1 Osobní            |                                   |               |                                                                                                    | 0.00 CZK /km                                                                                                    |                                                 |
| 1 Osobní            |                                   |               | Celkové ujeté km:                                                                                       | NAME OF DESTRUCTION OF THE OWNER OF THE OWNER OWNER OWNER |                                                 |
| 1 Osobni            |                                   |               | Ujeté km s nákladem:                                                                                    | 0,00 CZK /km                                                                                                    | -                                               |
| 1 Osobní            |                                   | _             | Celkové ujeté km:<br>Ujeté km s nákladem:<br>Výkon:                                                     | 0,00 CZK /km                                                                                                    |                                                 |
| 1 Osobní            |                                   | -             | Celkové ujeté km:<br>Ujeté km s nákladem:<br>Výkon:<br>Výkon příp. vozidel:                             | 0.00 CZK /km 0.00 CZK /tkm 0.00 CZK /tkm                                                                                                    |                                                 |
| 1 Osobni            | městnanců (prov                   | ázáno         | Celkové ujeté km:<br>Ujeté km s nákladm:<br>Výkon:<br>Výkon příp. vozidel:                              | 0.00 CZK /km<br>0.00 CZK /tkm<br>0.00 CZK /tkm<br>0.00 CZK /tkm                                                                                                    |                                                 |
| iíselníku za        | městnanců (prov                   | ázáno         | Celkové ujetě km.<br>Ujeté km s nákladem:<br>Výkon příp. vozidel:<br>Provoz příp. vozidel:<br>Nakládka: | 0.00 CZK /km<br>0.00 CZK /km<br>0.00 CZK /km<br>0.00 CZK /hod<br>0.00 CZK /hod                                                                                                    | Spotřeba PHM na motohodinu                      |

z číselníku zamestnancu (provázano se mzdovým modulem). Tento údaj lze obdobně jako ostatní přidat i do uživatelského pohledu či tiskové sestavy.

Na záložce Technická kontrola, sazby pro nákladní dopravu jsou dva nové údaje sloužící k výpočtu silniční daně. Na kartě vozidla lze označit volbu "Osvobození od daně", což lze

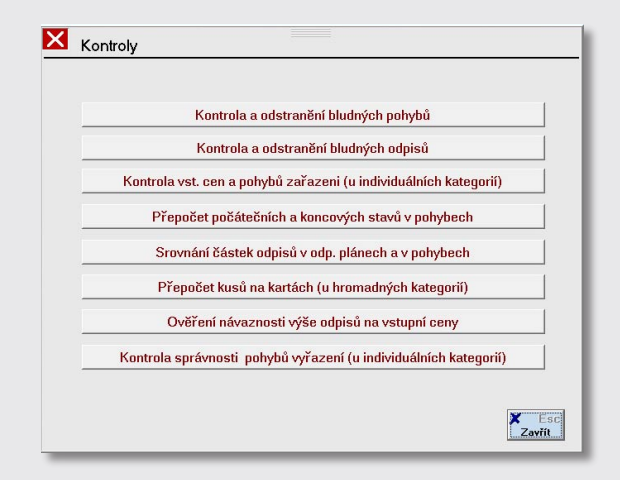

využít pro vozidla zabezpečující linkovou osobní vnitrostátní přepravu za předpokladu, že ujedou pro tento účel více než 80 % kilometrů z celkového počtu kilometrů jimi ujetých ve zdaňovacím období. Přibylo také tlačítko "Depozit", kde je možno určit měsíce, ve kterých bylo vozidlo v depozitu. V takovém případě se silniční daň neplatí, pokud depozit trvá celý měsíc.

### Zvířata

Přidána byla nová volba **"Kontroly - zvířata"** v modulu Evidence - Přehledy, účtování. Je zde sada kontrolních mechanismů pro ověření konzistence dat na kartách zvířat, v pohybech a odpisových plánech.

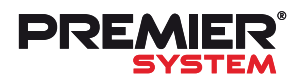

# Journal 22 Novinky ve verzi X6.1

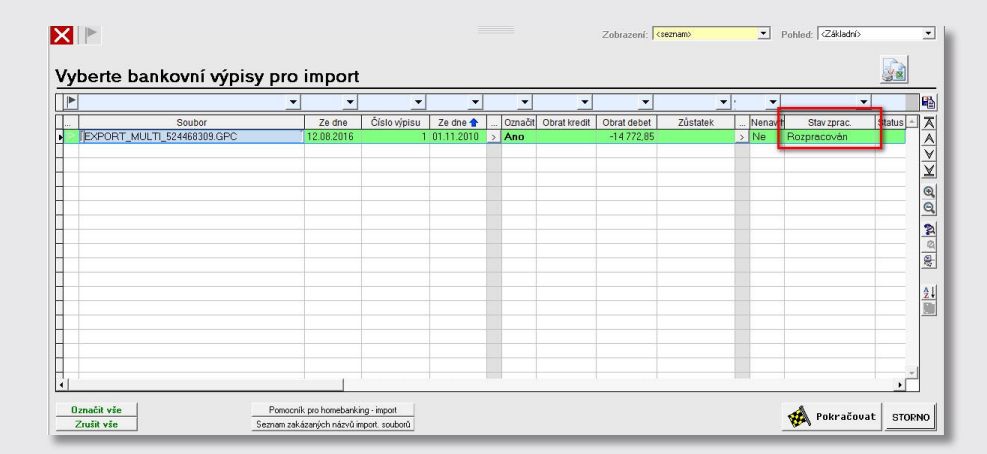

Pro ještě pohodlnější práci s hlášením lze nově mezi stránkami přepínat pomocí kláves **"PageUp"** a **"PageDown"**. Toto ovládání pomocí kláves bude postupně přidáno do všech přiznání.

### Homebanking

Modernizací prošla také nástavba Homebanking, konkrétně načítání a zpracování výpisů. Pokud je práce na načteném výpisu z nějakého důvodu přerušena, je nyní takový výpis označen jako "rozpracovaný" a při dalším načtení je nabízen ve stavu předchozího ukončení - tzn. nedojde ke ztrátě již rozpracované práce.

### Kontrolní hlášení

Na základě poznatků a zkušeností při podávání kontrolního hlášení a hlavně díky podnětům našich zákazníků byly do programu PREMIER postupně přidány nové funkce pro snadnou kontrolu údajů hlášení a pro ještě snadnější a komfortnější práci uživatelů.

Čtvrtletní plátci DPH nejvíce ocení novou tabulku "C" pro součet hodnot kontrolních hlášení za dané období. Tento součet lze následně velmi jednoduše porovnat se čtvrtletním přiznáním DPH. Další funkce porovnání kontrolního součtu automaticky prověří, zda dané kontrolní hlášení odpovídá údajům ve srovnání se zvoleným obdobím a dá o tom zprávu (uživatel tak snadno zjistí, zda po vytvoření kontrolního hlášení nedošlo k dodatečným změnám v datech).

Nyní lze také přímo z formuláře kontrolního hlášení **ověřit platnost všech DIČ** v něm obsažených. Program automaticky také **zkontroluje**, zda se v hlášení nenachází **duplicitní záznamy** a v neposlední řadě **propočítá základy daně** dle příslušné sazby daně a porovná je se záznamy v kontrolním hlášení.

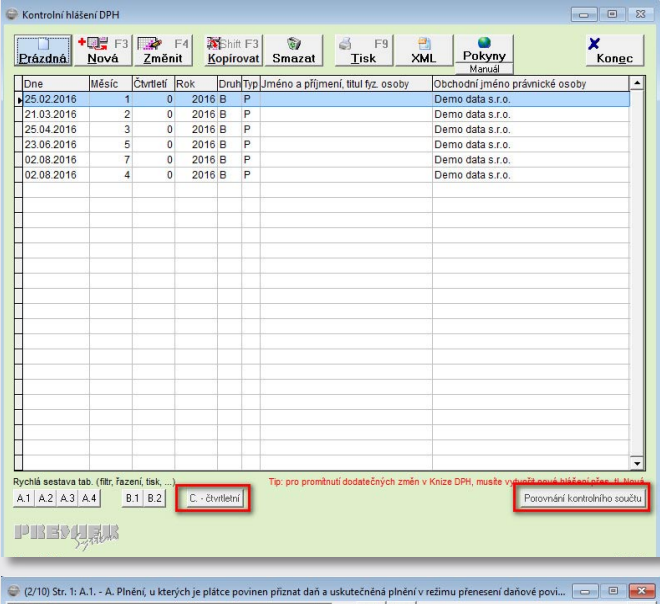

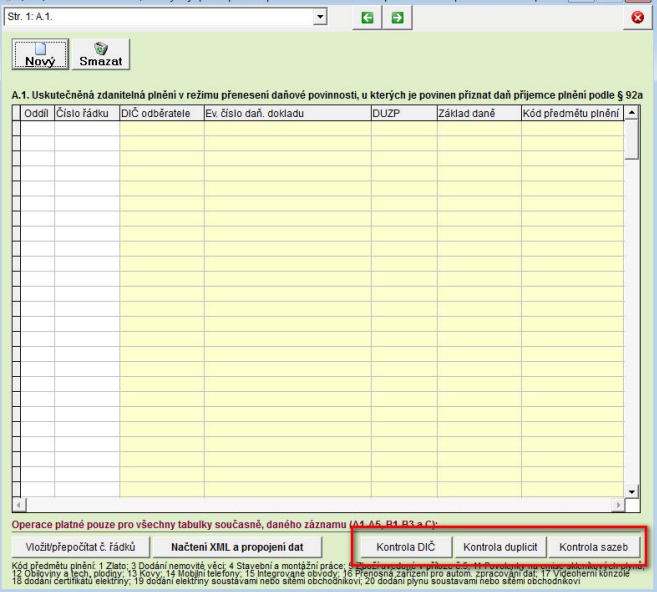

### Sestavy

Modernizací prošel také vzhled sestav ve mzdovém modulu. Jedná se o potvrzení o zaměstnání (zápočtový list), potvrzení o výdělku a likvidace nemocenské, kde došlo ke grafické změně těchto sestav. Modernizována byla také sestava příloha ke mzdovému listu, kde je změněno rozložení údajů na příloze a přidán přehled

| BW TEST<br>Trojanovská 4j      | 4/1                          |                      |         | Horní Suchá |
|--------------------------------|------------------------------|----------------------|---------|-------------|
| Horní Suchá                    |                              |                      |         | 17 11 2016  |
| améstnavatel                   |                              |                      | d       | latum       |
|                                | Poty                         | rzení o průměrném    | výdělki | 1           |
|                                | za ob                        | dobi od : 7/2016 do  | 9/2016  |             |
| Pfijmeni a jméno<br>Narozen(a) | Rozpisák Artur<br>08.05.1968 |                      |         |             |
| Bytem                          | Rozpisákova 12, ,            | 735 35 Horní Suchá,  |         |             |
| U zaměstnavatele               | byl(a) zaměstnán(a) od       | 01.09.2016           | do      | 31.08.2017  |
| Druh pracovněprá               | miho vztahu                  | První pracovní poměr |         |             |
| Potvrzeni výd                  | ēlku:                        |                      |         |             |
| průměrný hrubý m               | éslőni výdélek:              | 25000 KČ             |         |             |
| průměrný čístý mě              | sični výdělek:               | 19295 KČ             |         |             |
| Další sdělení zam              | Estnavatele:                 |                      |         |             |
|                                |                              |                      |         |             |
|                                |                              |                      |         |             |
|                                |                              |                      |         |             |
|                                |                              |                      |         |             |
|                                |                              |                      |         |             |

o pořadí dětí, na které je uplatňováno daňové zvýhodnění v jednotlivých měsících zpracování.

| Zamêstnavatei :                                                                                                    |                                                                                                    | PUTVRZE                                                                                                    | NI O ZAME                                                                        | STNANI                  |              |
|----------------------------------------------------------------------------------------------------|----------------------------------------------------------------------------------------------------|----------------------------------------------------------------------------------------------------|----------------------------------------------------------------------------------|-------------------------|--------------|
|                                                                                                    | BW TEST                                                                                                    |                                                                                                    |                                                                                  | IČ: 33322232            |              |
|                                                                                                    | Trojanovská 474<br>Horní Suchá<br>PSČ: 735 35                                                              | 1                                                                                                    |                                                                                  |                         |              |
| Zaměstnaneo :                                                                                                    |                                                                                                    |                                                                                                    |                                                                                  |                         |              |
| Příjmeni a jméno                                                                                                    | Ing. Provozá                                                                                               | k Roman                                                                                                    |                                                                                  |                         |              |
| Datum narozeni :                                                                                                    | 13.12.1978                                                                                                 |                                                                                                    |                                                                                  |                         |              |
| Trvalë bydilëtë :                                                                                                    | Provozní 4656,                                                                                             | 735 35 Horni S                                                                                              | iuchá , CZ                                                                       |                         |              |
| Potvrzení o                                                                                                    | délce zaměstnár                                                                                            | ní a zápočtu do                                                                                             | ob zaměstnání                                                                    |                         |              |
| Druh pracovněprá                                                                                                    | vniho vztahu :                                                                                             | První pracovn                                                                                               | ní poměr                                                                         |                         |              |
| Doba zaméstnáni                                                                                                    | u zaměstnavatele: od                                                                                       | 01.09.2016                                                                                                  | do                                                                               |                         |              |
| Z tohoto zaměstní                                                                                                    | ani bylo ke dni rozvázán                                                                                   | i pracovniho poměru                                                                                         | započteno jako doba z                                                            | amēstnāni ceikem : 0 ie | 68 and       |
| slovy nu                                                                                                    | ila roků, šedesáto                                                                                         | sm dni                                                                                                    |                                                                                  |                         |              |
| Další sdělení:                                                                                                    |                                                                                                    |                                                                                                    |                                                                                  |                         |              |
| Zamástnáni hulo                                                                                                    | iohau dùchadauitha aoi                                                                                     | litter node 2 11 odd                                                                                        | t token all a odet 3 w                                                           | 1000 C 1001000 Ch       |              |
| of 01.09.2016                                                                                                    | ad                                                                                                    | and pour gritour                                                                                            | d                                                                                | of                      | em pepatent. |
| do 31.10.2016                                                                                                    | do                                                                                                    | d                                                                                                    | lo                                                                               | do                      |              |
| ours. adaje                                                                                                    |                                                                                                    | kolské vzděláni                                                                                             |                                                                                  |                         |              |
| Dosažené vzdělár<br>Kvalfikace:<br>Zaměstnán(a) jak<br>Zaměstnanec <del>má</del><br>Pojištěn u zdravot                                                       | n: vysokosi<br>o (profese): provozni<br>- nemá ZPC a die prohi<br>ni pojišťovny: <b>Revi</b> t             | ředitel<br>ášení <del>pobřá</del> - nepobí<br>mi bratrská poklad                                            | irs allchod .<br>dina                                                            |                         |              |
| Dosažené vzdělár<br>Kvalfikace:<br>Zaměstnán(a) jak<br>Zaměstnanec <del>mě</del><br>Pojištěn u zdravot<br>Srážky ze mi                                       | n: vysokodi<br>o (profese): provozni<br>- nemá ZPC a die prohi<br>ni pojátovny: Revit<br>zdy               | ředitel<br>dšení <del>pobřá</del> - nepob<br>ni bratrská poklad                                             | ins allchod .<br>dina                                                            |                         |              |
| Dosažené vzdělár<br>Kvalifikace:<br>Zaměstnán(a) jak<br>Zaměstnán(a) jak<br>Pojlőtěn u zdravot<br>Srážky ze m:<br>pof. cislo jedna                           | n: vysokoči<br>o (profese): provozni<br>- nemá ZPG a die prohi<br>ni pojišťovny: Revit<br>zdy<br>ci        | feditel<br>Sšeni <del>pobrš</del> - nepobr<br>ni bratrská poklad<br>splatit                                 | ira důchod .<br>dina<br>nafizení vydal                                           |                         |              |
| Dosažené vzdělár<br>Kvalifikace:<br>Zaměstnanica) jak<br>Zaměstnanec <del>mě</del><br>Pojlštěn u zdravot<br>Srážky ze m:<br>poř. číslo jedna<br>druh exekura | n: vysokodi<br>o (profese): provozni<br>- nemá ZPG a die prohi<br>ni pojišťovny: Revis<br>zdy<br>zdy<br>zd | ředitel<br>Ašení <del>pobřá</del> - nepobl<br>ni bratrská poklav<br>splatit<br>splatit<br>splatit<br>splato | ira důchod .<br>dina<br>nařízení vydal<br>zbývá ke splacení<br>Elicon Mrcal Mrca | číslo účtu pro odvod    | V0 platb     |

|                                                                                                    | 07.11.2016                                                                                 |                                                        | M                                                                   | ZDOVÝ LI                                                                                 | ST za                                                                                  | rok                             | 2016                                                           |                        |                                   | Z                             | amė                   | stna                  | vatel :                                                                                                    | 1                               | W T<br>rojar          | ES                    | kå 4                          | 74/1                        |                   |                                                             |                                                                                 |
|----------------------------------------------------------------------------------------------------|--------------------------------------------------------------------------------------------|--------------------------------------------------------|---------------------------------------------------------------------|------------------------------------------------------------------------------------------|----------------------------------------------------------------------------------------|---------------------------------|----------------------------------------------------------------|------------------------|-----------------------------------|-------------------------------|-----------------------|-----------------------|----------------------------------------------------------------------------------------------------|---------------------------------|-----------------------|-----------------------|-------------------------------|-----------------------------|-------------------|-------------------------------------------------------------|---------------------------------------------------------------------------------|
| Příjmení a jméno:                                                                                                    | Rozpis Adam                                                                                |                                                        |                                                                     |                                                                                          |                                                                                        |                                 |                                                                |                        |                                   |                               |                       |                       |                                                                                                    |                                 | 735                   | 384                   | omi                           | Suc                         | ha                |                                                             |                                                                                 |
| Evidenční číslo:                                                                                                    | 220                                                                                        | Bydliště:                                              | Rozpisova 11                                                        |                                                                                          |                                                                                        | N                               | lástup:                                                        | 01.09.2                | 2016                              | т                             | yp p                  | rac. j                | oomě                                                                                                    | u:                              | IPP                   |                       |                               |                             |                   |                                                             |                                                                                 |
| Rodné číslo:                                                                                                    | 851218/1388                                                                                |                                                        | ,736 01 Havi                                                        | ov - Město, C                                                                            | Z                                                                                      | 1                               | znik poj.p.:                                                   |                        |                                   | т                             | ýder                  | níů                   | azek                                                                                                    |                                 | ,3                    | (dn                   | y)                            | 3                           | 7,5               | (hod)                                                       |                                                                                 |
| Datum narození:                                                                                                    | 18.12.1985                                                                                 | Okres:                                                 |                                                                     |                                                                                          |                                                                                        | c                               | dehod:                                                         | 31.08.2                | 2017                              | z                             | ákla                  | dní s                 | mēna                                                                                                    | . 1                             | 1,5                   | (ho                   | d)                            |                             |                   |                                                             |                                                                                 |
| Místo narození:                                                                                                    | Havirov                                                                                    | Nárok na SD:                                           |                                                                     |                                                                                          |                                                                                        | 5                               | tředisko:                                                      | 22                     |                                   | т                             | arifn                 | í stuj                | peň:                                                                                                    |                                 | 0                     | 9                     |                               |                             |                   |                                                             |                                                                                 |
| Rodné př.:                                                                                                    | Rozpis                                                                                     | Typ duchodu:                                           | nepobírá                                                            |                                                                                          |                                                                                        |                                 |                                                                |                        |                                   | P                             | rac.                  | pozi                  | e:                                                                                                    | r                               | ozpis                 | āk                    |                               |                             |                   |                                                             |                                                                                 |
| Rodinný stav:                                                                                                    | ženatý(vdaná)                                                                              | Vzdělání:                                              | střední nebo střed                                                  | ní odborné vzdělár                                                                       | ní bez maturit                                                                         | ty i výučn                      | ího listu                                                      |                        |                                   | к                             | ateg                  | orie:                 |                                                                                                    |                                 |                       |                       |                               |                             |                   |                                                             |                                                                                 |
| Cislo OP:                                                                                                    | 58858858                                                                                   | Telefon:                                               | 58565468                                                            |                                                                                          |                                                                                        | Z                               | dr. pojišťovna:                                                | 111                    |                                   | K                             | ód C                  | ZISC                  | :00                                                                                                    |                                 | 1139                  |                       |                               |                             |                   |                                                             |                                                                                 |
| oplatník podep:                                                                                                    | sal - <del>nepodepsal</del> prohlášen<br>Uplatněno v měsic                                 | i - za tyto měs<br>ich : Pozr                          | íce: 9,10<br>námka:                                                 |                                                                                          |                                                                                        | F                               | látoe poj stá                                                  | t NE                   |                                   | N<br>Č                        | islo                  | na ú<br>účtu:         | čet:                                                                                                    | 1                               | NO<br>0212            | B                     | anka<br>25/01                 | : KE                        | J                 |                                                             |                                                                                 |
|                                                                                                    |                                                                                            |                                                        |                                                                     |                                                                                          |                                                                                        |                                 |                                                                |                        |                                   |                               |                       |                       |                                                                                                    |                                 | _                     | -                     |                               | _                           | _                 |                                                             |                                                                                 |
| Základní sleva na                                                                                                    | a dani 🗙 9, 10                                                                             |                                                        | Déti up                                                             | atňované jako vyž                                                                        | ivované pro v                                                                          | výpočet z                       | áloh na daň                                                    |                        |                                   |                               | Dar                   | iové                  | porad                                                                                                    | í dít                           | te v                  | mės                   | icich                         |                             | . 1               | Průn                                                        | něrný hodinový                                                                  |
| Základní sleva na<br>Invalidita 1. a 2. s                                                                                                    | a dani 🗙 9, 10<br>st.                                                                      | Jméno                                                  | Děti up<br>a příjmení                                               | atňované jako vyž<br>Rodné číslo                                                         | od Od                                                                                  | výpočet z<br>Do                 | áloh na daň<br>ZTP-P od                                        | ZTP-P do               | 1                                 | 2                             | Dar<br>3              | 4                     | pořac<br>5 E                                                                                                    | í dít                           | 8                     | mės<br>9              | 10                            | 11                          | 12                | Průn                                                        | něrný hodinový<br>výdělek<br>pro náhrady                                        |
| Základní sleva na<br>Invalidita 1. a 2. s<br>Invalidita 3. stupr                                                                                    | a dani 🔀 9, 10<br>st.<br>hé                                                                | Jméno<br>Adam                                          | Déti up<br>a přijmení<br>Rozpis                                     | atňované jako vyž<br>Rodné číslo<br>9811115511                                           | Od<br>01.09.2016                                                                       | výpočet z<br>Do                 | áloh na daň<br>ZTP-P od<br>01.09.2016                          | ZTP-P do<br>31.12.2016 | 1<br>N                            | 2<br>N                        | Dar<br>3<br>N         | 4<br>N                | 5 EN N                                                                                                    | í dít                           | 8<br>N                | 9<br>1                | 10<br>1                       | 11<br>N                     | 12<br>N           | Průr                                                        | něrný hodinový<br>výdělek<br>vro náhrady                                        |
| Základní sleva ni<br>Invalidita 1. a 2. s<br>Invalidita 3. stupr<br>Držitel ZTP-P                                                                   | a dan 🔀 9, 10<br>st.<br>hê                                                                 | Jméno<br>Adam<br>Jan                                   | Děti up<br>a přijmení<br>Rozpis<br>Rozpis                           | atňované jako vyž<br>Rodné číslo<br>9811115511<br>0001012582                             | Od<br>01.09.2016<br>01.09.2016                                                         | výpočet z<br>Do                 | áloh na daň<br>ZTP-P od<br>01.09.2016                          | ZTP-P do<br>31.12.2016 | 1<br>N<br>N                       | 2<br>N<br>N                   | 3<br>N<br>N           | 4<br>N<br>N           | pořac<br>5 E<br>N N                                                                                                 | i dit                           | 8<br>N<br>N           | 9<br>1<br>2           | 10<br>1<br>1<br>2             | 11<br>N<br>N                | 12<br>N           | Průr<br>F                                                   | něrný hodinový<br>výdělek<br>pro náhrady                                        |
| Základní sleva n<br>Invalidita 1. a 2. s<br>Invalidita 3. stupr<br>Držitel ZTP-P<br>Žáci a studenti                                                 | a dani 🔀 9, 10<br>st.<br>hé                                                                | Jméno<br>Adam<br>Jan<br>Adéla                          | Děti up<br>a příjmení<br>Rozpis<br>Rozpis<br>Rozpisová              | atňované jako vyž<br>Rodné číslo<br>9811115511<br>0001012582<br>0558015588               | Od<br>01.09.2016<br>01.09.2016<br>01.09.2016                                           | výpočet z<br>Do                 | áloh na daň<br>ZTP-P od<br>01.09.2016                          | ZTP-P do<br>31.12.2016 | 1<br>N<br>N<br>N                  | 2<br>N<br>N                   | 3<br>N<br>N<br>N      | 4<br>N<br>N<br>N      | Dorac<br>N N<br>N N<br>N N                                                                                          | i dit                           | 8<br>N<br>N<br>N      | 9<br>1<br>2<br>3      | 10<br>1<br>2<br>3             | 11<br>N<br>N                | 12<br>N<br>N      | Průr<br>1. Q<br>2. Q                                        | něrný hodinový<br>výdělek<br>pro náhrady                                        |
| Základní sleva n<br>Invalidita 1. a 2. s<br>Invalidita 3. stupr<br>Držitel ZTP-P<br>Žáci a studenti<br>Ostatní nezdanite                            | a dani X 9, 10<br>st.<br>në<br>Iné 06-do :                                                 | Jméno<br>Adam<br>Jan<br>Adéla<br>Artur                 | Děti up<br>a přijmení<br>Rozpis<br>Rozpisová<br>Rozpisová<br>Rozpis | atňované jako vyž<br>Rodné číslo<br>9811115511<br>0001012582<br>0558015588<br>9101012288 | Od<br>Od<br>01.09.2016<br>01.09.2016<br>01.09.2016                                     | výpočet z<br>Do                 | áloh na daň<br>ZTP-P od<br>01.09.2016                          | 2TP-P do<br>31.12.2016 | 1<br>N<br>N<br>N                  | 2<br>N<br>N<br>N              | 3<br>N<br>N<br>N<br>N | 4<br>N<br>N<br>N<br>N | pořac           5         6           N         N           N         N           N         N           N         N | i dit<br>7<br>1 N<br>1 N<br>1 N | 8<br>N<br>N<br>N<br>N | 9<br>1<br>2<br>3<br>N | 10<br>1<br>2<br>3<br>N        | 11<br>N<br>N<br>N           | 12<br>N<br>N<br>N | Průr<br>F<br>1. Q<br>2. Q<br>3. Q                           | něrný hodinový<br>výdělek<br>vro náhrady<br>153,33                              |
| Základní sleva ni<br>Invalidita 1. a 2. s<br>Invalidita 3. stupr<br>Držitel ZTP-P<br>Žáci a studenti<br>Ostatní nezdanite<br>částky                 | a dani X 9,10<br>st                                                                        | Jméno<br>Adam<br>Jan<br>Adéla<br>Artur                 | Děti up<br>a přijmení<br>Rozpis<br>Rozpisová<br>Rozpis              | atňované jako vyž<br>Rodné číslo<br>9811115511<br>0001012582<br>0558015588<br>9101012288 | Od<br>Od<br>01.09.2016<br>01.09.2016<br>01.09.2016                                     | výpočet z<br>Do                 | áloh na daň<br>ZTP-P od<br>01.09.2016<br><br>                  | ZTP-P do<br>31.12.2016 | 1<br>N N N<br>N                   | 2<br>N<br>N<br>N              | 3<br>N<br>N<br>N<br>N | 4<br>N<br>N<br>N<br>N | pořac<br>5 E<br>N N<br>N N<br>N N                                                                                   |                                 | 8<br>N<br>N<br>N      | 9<br>1<br>2<br>3<br>N | 10<br>1<br>2<br>3<br>N        | 11<br>N<br>N<br>N           | 12<br>N<br>N<br>N | Průr<br>1. Q<br>2. Q<br>3. Q<br>4. Q                        | něrný hodinový<br>výdělek<br>iro náhrady<br>153,33<br>153,33                    |
| Základní sleva n.<br>Invalidita 1. a 2. :<br>Invalidita 3. stupr<br>Držitel ZTP-P<br>Žáci a studenti<br>Ostatní nezdanite<br>částky                 | a dan X 9, 10<br>st. 9, 10<br>st. 0<br>hê 0<br>diné 0d-do :<br>0<br>redisko Popis (druh ne | Jméno<br>Adam<br>Jan<br>Adéla<br>Artur<br>přítomnosti) | Děti up<br>a přijmení<br>Rozpis<br>Rozpis<br>Rozpisová<br>Rozpis    | atňované jako vyž<br>Rodné číslo<br>9811115511<br>0001012582<br>0558015588<br>9101012288 | Od<br>01.09.2016<br>01.09.2016<br>01.09.2016<br>01.09.2016<br>01.09.2016<br>01.09.2016 | výpočet z<br>Do<br><br><br>d Da | áloh na daň<br>ZTP-P od<br>01.09.2016<br><br><br><br>tum do pr | ZTP-P do<br>31.12.2016 | 1<br>N<br>N<br>N<br>Poc<br>kal. d | 2<br>N<br>N<br>N<br>iet       | 3 N<br>N<br>N<br>N    | 4<br>N<br>N<br>N<br>N | pořac<br>5 E<br>N N<br>N N<br>N N                                                                                   |                                 | 8<br>N<br>N<br>N      | 9<br>1<br>2<br>3<br>N | 10<br>1<br>2<br>3<br>N<br>Poč | 11<br>N<br>N<br>N<br>N      | 12<br>N<br>N<br>N | Průr<br>1. Q<br>2. Q<br>3. Q<br>4. Q<br><b>Poče</b>         | němý hodinový<br>výdělek<br>ro náhrady<br>153,33<br>153,33<br>rt<br>P           |
| Základní sleva n.<br>Invalidita 1. a 2. i<br>Invalidita 3. stup<br>Držitel ZTP-P<br>Žáci a studenti<br>Ostatní nezdanite<br>částky<br>Iěsíc Rok Stř | a dan X 9, 10<br>st. 9, 10<br>st. 0<br>hé 0<br>od-do: 0<br>rédisko Popis (druh ne<br>22    | Jméno<br>Adam<br>Jan<br>Adéla<br>Artur<br>přítomnosti) | Děti up<br>a přijmení<br>Rozpis<br>Rozpis<br>Rozpisová<br>Rozpis    | atňované jako vyž<br>Rodné číslo<br>9811115511<br>0001012582<br>0558015588<br>9101012288 | Od<br>Od<br>01.09.2016<br>01.09.2016<br>01.09.2016<br><br>Datum o                      | výpočet z<br>Do                 | áloh na daň<br>ZTP-P od<br>01.09.2016<br><br><br>tum do pr     | ZTP-P do<br>31.12.2016 | 1<br>N<br>N<br>N<br>N<br>Al       | 2<br>N<br>N<br>N<br>iet<br>nů | Dan<br>N<br>N<br>N    | 4<br>N<br>N<br>N<br>N | pořac<br>5 E<br>N N<br>N N<br>N N                                                                                   | i dít<br>7                      | 8<br>N<br>N<br>N      | 9<br>1<br>2<br>3<br>N | 10<br>1<br>2<br>3<br>N<br>Poč | 11<br>N<br>N<br>N<br>N<br>N | 12<br>N<br>N<br>N | Průr<br>1. Q<br>2. Q<br>3. Q<br>4. Q<br><b>Poče</b><br>VD N | němý hodinový<br>výdělek<br>ro náhrady<br>153,33<br>153,33<br>153,33<br>et<br>P |

| Doklad o I<br>Druh dåvky:<br>Datum tisku | DPN                    |    |                          |                       |                   |        | BW TEST<br>Trojanovská 474/1<br>735 35 Horní Suchá |             |
|------------------------------------------|------------------------|----|--------------------------|-----------------------|-------------------|--------|----------------------------------------------------|-------------|
| Zaměstnan                                | ec                     |    | Rodné číslo              | 0                     | Od:               | [      | Do: Částka                                         | Likvidováno |
| Harmonič<br>Číslo rozho                  | ák 6 Jenda<br>odnutí : |    | 680405/82                | 22                    | 01.10.2016-0      | 8.10.2 | 016                                                |             |
| Průměr pro                               | náhrady :              | 15 | 1,35                     | Zač. neschopno        | osti : 01.10.     | 2016   |                                                    |             |
| Kal. dny tr                              | /ání :                 |    | 8                        | Kal. dny trvání o     | celkem :          | 8      |                                                    |             |
| Prac. dny t                              | rvání :                |    | 4                        | Prac. dny trvání      | í celkem:         | 4      | 1 635                                              | Ano         |
| Pásmo                                    | Upravený<br>PHV        | %  | Hodinová<br>výše náhrady | Počet<br>propl. hodin | Částka<br>náhrady |        | Likvidoval (podpis):                               |             |
| 1                                        | 136,2150               | 0  | 0,0000                   | 24,00                 | 0,00              | 000    |                                                    |             |
|                                          |                        |    |                          | 00.00                 | 4 00 4 5          |        |                                                    |             |

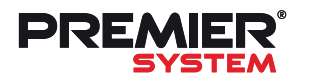

# Novinky ve verzi X6.1

### Nepravidelná pracovní doba

Modernizace nepravidelné PD - týká se tvorby a nastavení v číselníku pracovních dob. V nastavení nepravidelné pracovní doby si uživatel může sestavit směnu z několika úseků, ke kterým si přiřadí libovolné příplatky podle potřeby uživatele, ty se následně automaticky nabídnou k proplacení při zahájení měsíce. nočním příplatkem, 3. - od 0:00 do 06:00, kde je vložena přestávka a přiřazený noční příplatek. Po zahájení měsíce tak bude zaměstnanci u této směny připraven k proplacení noční příplatek za 7,5 hodiny.

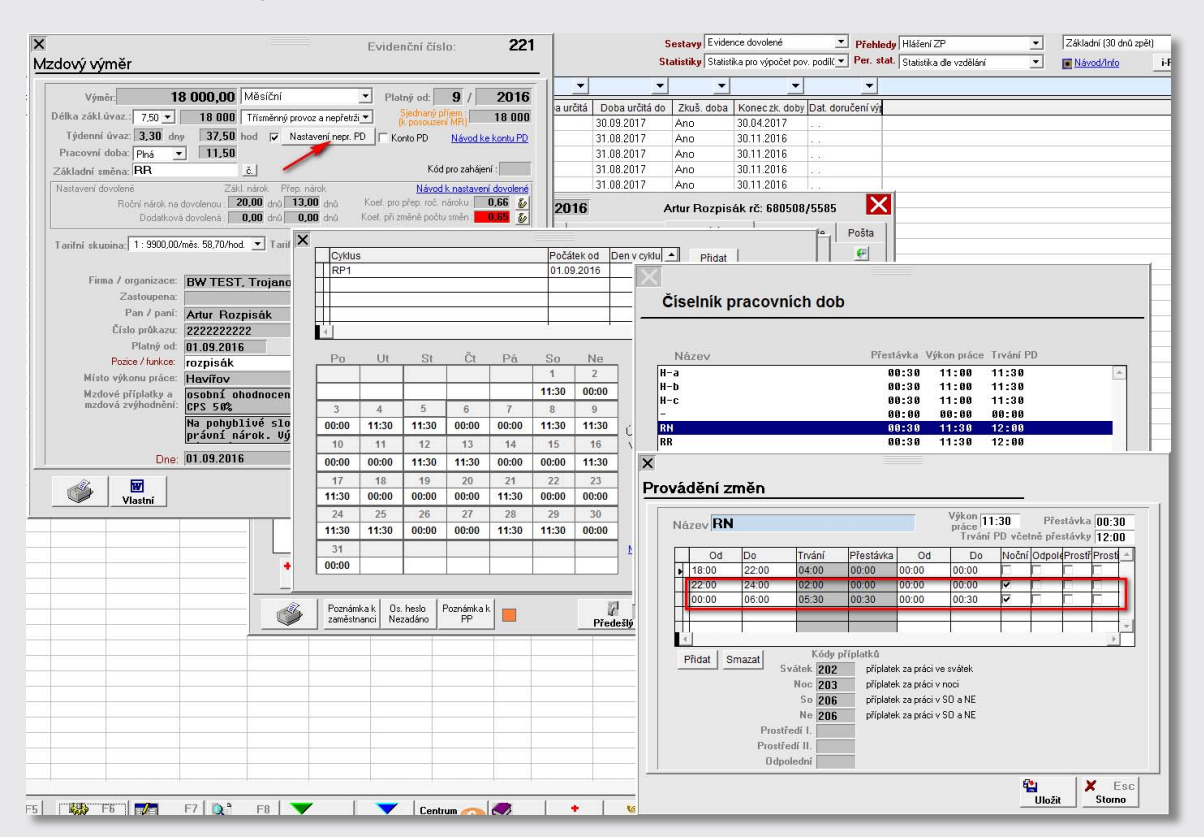

Na obrázku výše je nastavena směna, která začíná v 18:00 hod a končí v 06:00. Tato směna je rozdělena na 3 úseky: 1. - od 18:00 do 22:00 hod - ke kterému není přiřazen žádný příplatek, 2. - od 22:00 do 24:00 - s přiřazeným

### ELDP

Doplněna možnost hromadného exportu interní sestavy ELDP do PDF a jejich odeslání na e-mail jednotlivým zaměstnancům.

|                                                                                                    |                                                                                                    | Zobrazeni: (vernen) 🔽 Pohled: (Zälderi) 💌                                                                                                    |
|----------------------------------------------------------------------------------------------------|----------------------------------------------------------------------------------------------------|----------------------------------------------------------------------------------------------------|
| Přehled ELDP                                                                                                    | n Označit dávku 0<br>Odznačit vře                                                                                                    |                                                                                                    |
| Ptimeni ▲         Jméno         Ródné Ł         Os. Öslo         Ustáno         Polatitype           ■         Bartošová         Marie         9157052718         55 (s) Ano         1 01 | By Av         V         V         V           - Označeno         - Połrzeno         Płyato         Dávla č         Stav dávty         Stár           > Jeno         -> Ano         09302.2016         5 Příjato a zprscováno, ukončeno         5         Příjato a zprscováno, ukončeno | Image: Sking in the second second s |
| X                                                                                                    | X                                                                                                    |                                                                                                    |
| Druh tiskové sestavy                                                                                                    | Druh tiskové sestavy                                                                                                    | Druh exportu                                                                                                    |
| • ELDP                                                                                                    | • Export do tiskopisu                                                                                                    | <ul> <li>Dohromady (1 soubor)</li> </ul>                                                                                                    |
| © Seznam zaměstnanců v dávce                                                                                                    | C Sestava ELDP pro interní účely                                                                                                    | C Jednotlivě (více souborů)                                                                                                    |
| C Soupis hlášení za období                                                                                                    |                                                                                                    | C Jednotlivě (více souborů)+odeslání emailem                                                                                                    |
|                                                                                                    |                                                                                                    |                                                                                                    |

### Fakturace - přenesená daňová povinnost

Ve "Správci - Předvolby Globální - Odběratelé - Automatické vystavování " lze nyní nastavit, že při vystavování faktur pro plátce DPH za vybrané zboží (obiloviny, kovy, mobily...) spadající do režimu přenesené daňové povinnosti, jehož částka překračuje 100 000 Kč, program automaticky vyzve ke změně kódu DPH na zde přednastavený. Pro správnou funkci této volby je zapotřebí mít na skladových kartách zmíněného zboží přednastaven kód celního sazebníku.

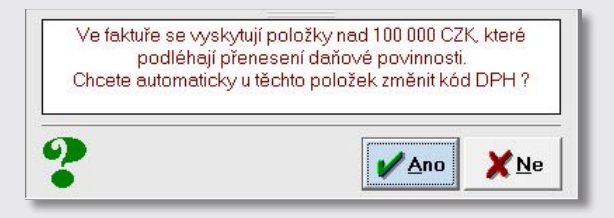

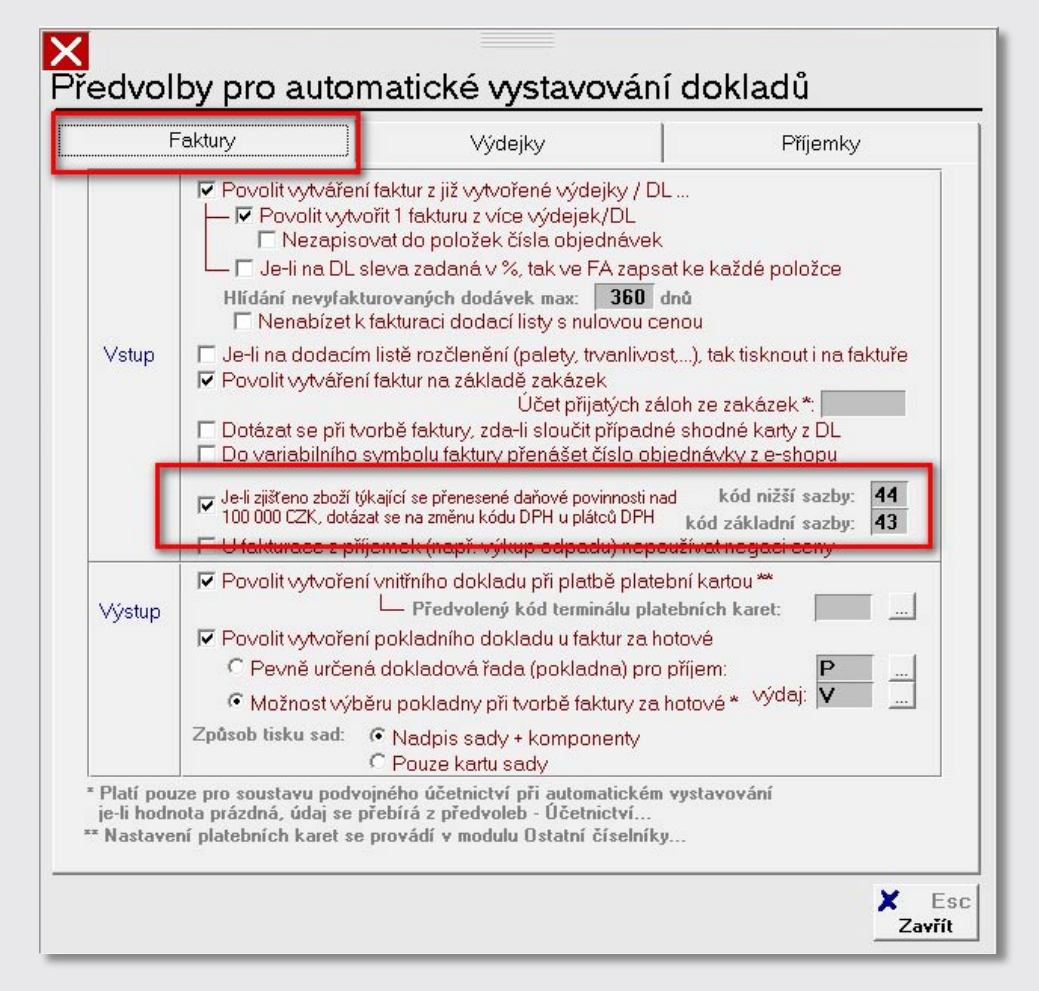

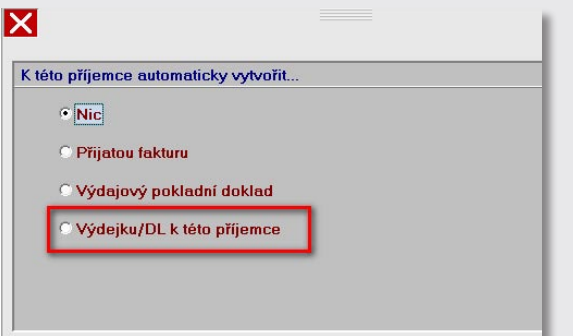

### Příjemky

Při uložení příjemky se nově nabízí další volba "Vytvořit výdejku/DL k této příjemce". Tato volba slouží pro okamžité vyskladnění tedy překlopení údajů z příjemky do výdejky. Již není nutné ručně vstupovat do výdejek a vytvářet výdejku na základě příjemky.

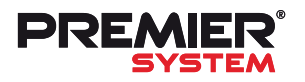

# Journal 22 Docházka - novinky

### **DOCHÁZKA - NOVINKY**

Připravili jsme pro vás novou aplikaci pro náš PS Docházkový systém. Jde o aplikaci, která se nainstaluje na počítač, který má buď dotykový monitor nebo jde o počítač All-in-One.

Vhodné například pro:

• výrobu - nainstalovaný softwarový terminál se umí po přiložení karty anebo klíčenky sám

aktivovat. Uživatel zapíše svoji docházku a po nastaveném čase se zase deaktivuje. Takže vaši zaměstnanci mohou pracovat s výrobním programem (odebírání výroby apod.) a přitom na tom stejném počítači běží i Docházkový systém,

 reprezentační prostory (recepce, vstupní prostory) - když používáte dotykový počítač zn. UNIQ PC, můžete jej umístit na stěnu, stojan, zabudovat do stěny apod. (viz obrázky)

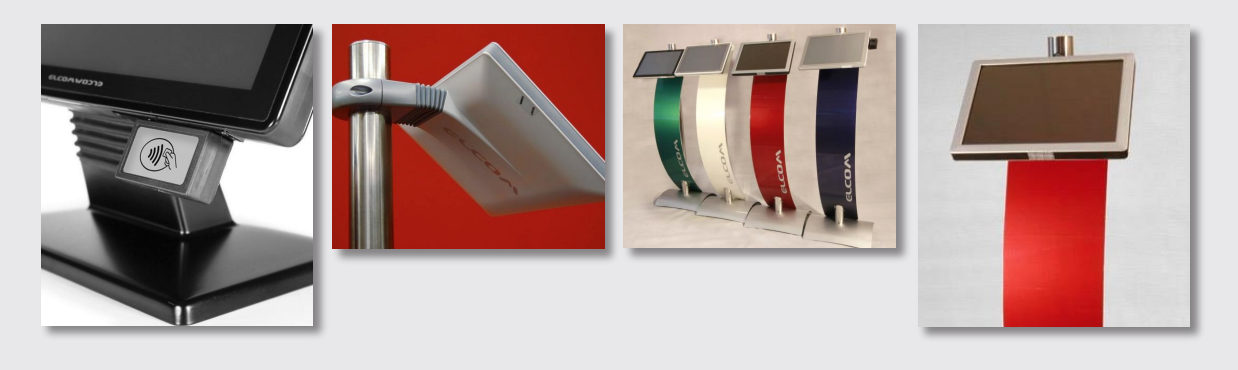

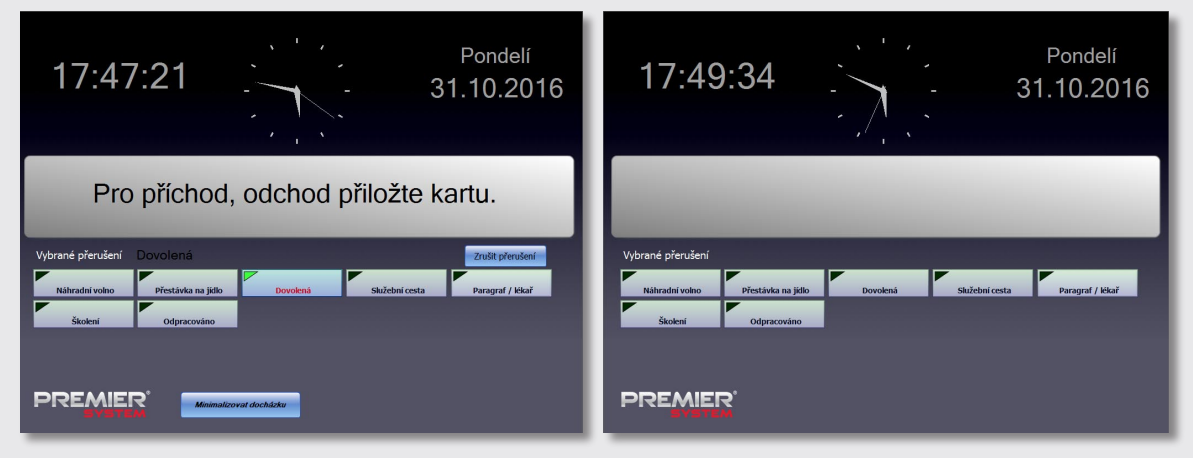

| PREMI                                       | FER                                                         | Konfigurace                                                                                                    | terminálu                             |
|---------------------------------------------|-------------------------------------------------------------|----------------------------------------------------------------------------------------------------|---------------------------------------|
| Jazykové nastavení                          | <b>•</b> • <b>•</b> 0                                       | Snímač RFID<br>O klávesnicový<br>O RS232 COM13 V I te                                                              | est                                   |
| Název SQL serveru DESH<br>Způsob přihlášení | (TOP-060STP2<br>indows přihlášen í<br>QL server přihlášen í | <ul> <li>automaticky zapisovat příchod/o</li> <li>používat přerušení</li> </ul>                                    | odchod                                |
| jméno<br>heslo<br>databáze tem_             | pruchody                                                    | <ul> <li>používat webkameru</li> <li>používat scroll oznámení</li> <li>používat oznámení pro jednotlivy</li> </ul> | Nastaven i webkamery<br>é zaměstnance |
| Test při                                    | pojení                                                      | <ul> <li>povolit minimalizaci okna terminál</li> <li>maximalizovat okno terminálu</li> </ul>                       | lu 300 ≑ sekúnd                       |
| Uložit                                      | Storno                                                      |                                                                                                    | Ukončit docházku                      |

... ukázka jednoduchého nastavení softwarové aplikace.

-

### Nové nastavení docházky v PS

Nastavení docházky prošlo kompletní designovou úpravou a zároveň byly přidány nové možnosti nastavení s následným exportem do mezd:

• sledování konta pracovní doby - návaznost na mzdovou položku 110. Všechny chybějící a také přebývající hodiny v rámci fondu pracovní doby budou evidovány v kontu pracovní doby. Takže za chybějící hodiny Vás systém nevyzve, abyste v docházkovém listu doplnili zaměstnanci důvod nepřítomnosti a dovolí vám uzavřít docházku

i navzdory nesplněnému měsíčnímu fondu pracovní doby, a na druhé straně hodiny navíc nebudou proplacené jako přesčasové.

 sledování nároku a čerpání náhradního volna za práci přesčas - návaznost na mzdové položky 580, 582, 583 a 584. Je zapotřebí, aby v nastavení docházky v typech přerušení a čerpání náhradního volna za běžný přesčas byla zadána mzdová položka 584 a u čerpání náhradního volna za přesčas ve svátek mzdová položka 582 nebo 586. Vznik nároku na náhradní volno není

či odpolední příplatek i za takovou směnu vykázanou v docházce, kterou tito zaměstnanci nebudou mít v personalistice ve mzdovém výměru nastavenou jako základní směnu nebo nepravidelnou směnu. Nastavení docházky Obecné 🖢 pracovník s nepravidelnou PD musí odpracovat svátek. ✓ sledovat konto PD Prevod do mezd Povinné schválení docházky nadřízeným pracovníkem Docházkový terminál

Uložiť

× Esc Storno

Externí pracovníci

Seznam prerušení

Tisk

Přístupy

potřeba nikde nastavovat, docházka bude všechny přesčasové hodiny automaticky evidovat jako nárok na náhradní volno a nebude je

• povolení příplatků v případě nedefinované

že budete chtít zaměstnancům proplatit noční

směny - je potřeba nadefinovat pro případy,

přidělené přerušení pro přestávku Přestávka

Automatické odpočítávání přestávek 30 min.

minimálně odpracované hodiny pro 1 přestávku: 06:00 hod.

minimálně odpracované hodiny pro 2 přestávku: 12:00 hod.

do 22:00

do 06:00

Uložiť

X Es Storno

🗹 povolit příplatky při nedefinované směně

Při pracovnících kteří nemají zadanou směnu

odpolední směna

od 14:00

od 22:00

navrhovat k proplacení.

noční směna Nastavení docházky Obecné náhrada za svátek 510 náhrada . 🗙 Prevod do mezd 🗹 sledovat přesčasy a náhradní volno (ZM 58X) 🔲 započítat odpracované hodiny za přesčas samo Docházkový terminál práce za přesčas 104 X Externí pracovníci Tisk příplatek sobota × příplatek neděle × Seznam prerušení Vazba pro příplatek za práci přesčas Přístupy X ✓ povinná kontrola nadřízeným pracovníkem
 □ započítává se pouze schválený přesčas Vazba pro příplatek za odpolední směnu X Vazba pro příplatek za práci v noci X Vazba pro příplatek za práci ve svátel X

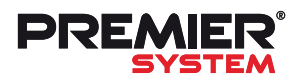

# Journal 22 Tipy a triky

### TIPY A TRIKY

### Přechod na jiný server

### Přechod na nový – jiný server

Pokud v rámci své firmy přecházíte na nový, výkonnější server, kde bude provozován IS PREMIER, lze jednoduše zkopírovat stávající adresář \PREMIER\ ze starého na nový server. Doporučujeme po zkopírování adresáře na nový server do složky na rootu disku, tedy např. C:\Ekonom\Premier\, nastavit a přepsat znovu oprávnění na všechny soubory a podadresáře na nadřazeném adresáři \Ekonom\. Někdy se na serveru tato právě nezdědí. Pokud se bude na nový server přistupovat také jako terminálová služba, je nutné nainstalovat podpůrné vizuální knihovny a šifrovací algoritmy pro zasílání dat na úřady státní správy, zdravotní pojišťovny a podobně. Instalaci spustíte souborem "Setup\_ocx.exe", který je v hlavním adresáři \PREMIER\.

### Přechod na nový – jiný osobní počítač

Pokud přecházíte na nový počítač v rámci své firmy či ve vašem osobním (domácím) a než starý počítač ekologicky zlikvidujete, zkopírujte celý adresář \PREMIER\ na externí zařízení (USB disk, Flash disk a podobně). Pak lze jednoduše zase z externího zařízení nakopírovat vše na nový PC. Zachováte tím tak veškerá data, včetně nastavení, oprávnění a podobně. Na novém PC platí pak stejná pravidla jako v odstavci výše o novém serveru. Pokud se již starý počítač nedaří ani zapnout, lze si z našeho webu stáhnout celou instalaci (http://premier.cz/cs/ supp\_pack.asp), která obsahuje celý IS PREMIER včetně nejnovějších aktualizací. Po instalaci do nového PC, je nutné program také zaregistrovat platnými registračními údaji. Pokud je nemáte po ruce, sdělí je vám naši pracovníci na HotLine. Pokud se program nově nainstaluje a následně zaregistruje, je nutné vytvořit novou – prázdnou účetní jednotku, do které obnovíme zálohu, kterou máme uloženou jinde než na starém PC. Pokud jste neprováděli žádné zálohy dat nebo jsou veškeré zálohy dat na starém PC, který je ovšem již mimo provoz, obraťte se prosím na svého IT odborníka či servis počítačů. Data ve většině případů lze obnovit (placená služba). **Proto výrazně doporučujeme zálohovat data a tato ukládat vždy mimo pracovní počítač.** 

Další informace získáte v manuálu.

### Certifikáty

Nový osobní certifikát či přechod na nový počítač se stávajícím certifikátem Základní informace pro práci s certifikátem a odesílání dat na OSSZ, ZP a další úřady, najdete zde:

http://premier.cz/support/navod\_epodani.pdf.

Pokud máme nový počítač, lze ze starého vyexportovat stávající certifikát. Exportovat jej lze ve Windows: Ovládací panely – Možnosti internetu – záložka Obsah. Zde je tlačítko "Certifikáty". Vybereme náš certifikát a klikneme na tlačítko "Exportovat". **Je nutné exportovat certifikát včetně privátního klíče!** 

Po exportu lze tento soubor načíst jako import nového certifikátu na novém počítači.

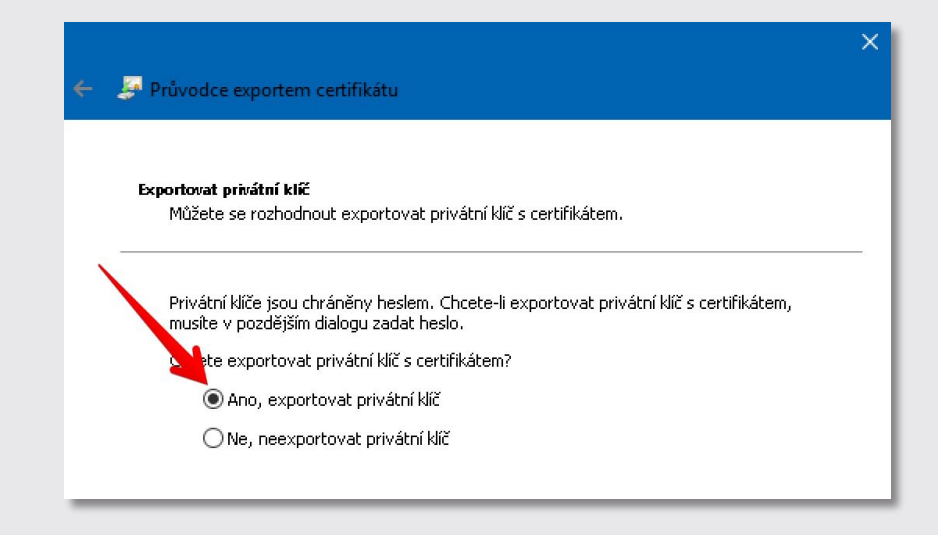

### SMTP - nastavení

Nastavení SMTP serveru slouží pro odesílání dokladů a dalších dat přímo přes poštovní server. Toto přímé odeslání využívá např. E-Agent, hromadné zasílání veškerých dokladů. Aby bylo možné takto doklady odeslat, je nutné mít správně nastaven SMTP server.

Ten nastavíme v předvolbách globálních nebo uživatelských, podle toho, zda má být odesílání umožněno jen konkrétnímu uživateli programu nebo všem uživatelům. V modulu "Správce - předvolby globální (nebo uživatelské) - volby pro síť/tisk/export - E-Agent, SMTP".

Možnosti šifrování:

**port 25** - komunikace se nešifruje (komunikaci podporují servery jako smtp.seznam.cz, smtp.forpsi.com a další)

**port 465 nebo 587** - SSL (komunikaci podporují servery jako smtp.gmail.com, smtp.seznam.cz a další),

**port 587** - TLS (komunikaci podporují servery jako smtp.office365.com).

S nastavením a zadáním správných údajů se prosím informujte u vašeho správce IT.

Možné problémy nebo chyby

Chyba č. 1 - Nesprávný SMTP server.

Chyba č. 2 - Nesprávná autorizace (špatné jméno nebo heslo) vůči SMTP serveru.

**Ostatní chyby** - Komunikaci blokuje váš firewall nebo aplikace třetích stran, popřípadě server na daném portu neposlouchá.

| Při pokusu o odeslání došlo k chybě č.1                                                 |
|-----------------------------------------------------------------------------------------|
| • Ск                                                                                    |
| Při pokusu o odeslání došlo k chybě č.2                                                 |
|                                                                                         |
| ERROR: :1429 # send # 195 # 0x00000213 Při přenosu se<br>nepodařilo připojit k serveru. |
| СК                                                                                      |

# ×

SMTP server E-agenta (hlavní SMTP + automatické rozesílání zpráv)

| Název serveru                        | PREMIER                                                                               |
|--------------------------------------|---------------------------------------------------------------------------------------|
| Adresa serveru                       | smtp.seznam.cz                                                                        |
| Port                                 | 25 (není-li vyplněn, použije se 25)                                                   |
| Typ šifrovaného př                   | ipojení: 💽 Žádné 🔷 SSL 🔷 TLS (Office365)                                              |
| Uváděný e-mail ode                   | sílatele info@premier.cz                                                              |
| abezpečení                           |                                                                                       |
| Jméno uživatele                      | jmeno@seznam.cz                                                                       |
| Heslo                                | Jobolooloolook                                                                        |
| Ргоху                                |                                                                                       |
| -agent (automatické                  | rozesílání zpráv)                                                                     |
| Časové údaje če<br>(lze pouze u verz | erpat ze serveru (bez zaškrtnutí dle data a času na stanici)<br>e PREMIER Enterprise) |
|                                      | volbách - obecné. Ize zakázat rozesílání e-mailů z PC uživatel                        |

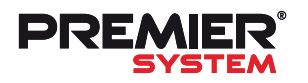

# Journal 22 Tipy a triky

### Přechod na SQL

Je nutné zmínit, že software v technologii SQL je pro větší uživatelský rozsah společnosti dlouhodobě považován v konkurenčním prostředí za standard. Pouze PREMIER system disponuje základní (SmartClient) verzí bez SQL serveru, která je schopna obstát v náročném zatížení a vysokém uživatelském rozsahu, nicméně s určitými limity databázového prostředí. Nespornou výhodou přechodu je identické prostředí se stávající verzí, což minimalizuje náklady přechodu na SQL.

### Proč přejít na PREMIER system Enterprise?

### Stabilita

Vyšší stabilita programu i při velkém objemu dat a velkém počtu uživatelů v síti.

### Bezpečnost

Vysoká míra zabezpečení dat, která již nemusí být sdílená po síti. K adresáři s SQL daty již nemá přístup žádný uživatel.

### Rychlost

Podstatné zrychlení zpracování veškerých výkazů a náročných operací (kontrolní propočet, inventury, analýzy, statistiky), mnohem menší zátěž pro místní síť.

### Žádné omezení kapacity dat

Velikost databáze může obsahovat až 16 TB (SQL 2014).

**Propojení na další SW třetích stran** MS SQL je variabilní databáze a je možné tak používat i další aplikace, které budou čerpat z databází IS PREMIER, či naopak.

### Outsourcing

Poskytovat informační technologie formou outsourcingu znamená poskytovat služby související s provozem, údržbou a vývojem IT tak, že zákazník neřeší problematiku rozvoje, servisu a upgrade hardware a základního software. Tyto starosti svěří společnosti, která tyto vnitropodnikové procesy dokáže realizovat kvalitněji, efektivněji a tedy levněji.

Svěřte vaše data v IS PREMIER z vašeho serveru či PC k nám do datové centra. Datové centrum je vždy dostupné z jakéhokoliv místa na světě.

Jaké jsou výhody?

**On-line propojení vzdálených poboček** - vytvoření jednotného on-line systému pro vzdálené pobočky. Výkonný server, který je napojen na vysoce výkonné odesílání zajistí dokonalé a rychlé fungování chodu všech poboček s centrálním řízení on-line.

Modernizace vnitřní sítě - pro klienta, který potřebuje radikálně modernizovat hardwarové a softwarové vybavení své vnitřní sítě, což v případě více PC stanic v síti obnáší velké finanční prostředky na pořízení, správu a údržbu. Volba outsourcingu mu poskytuje levné a bezstarostné posílení provozu informačního systému, často bez nutnosti nákupu nového hardware.

Účetní firmy - napojení svých klientů - tento systém umožní účetní firmě napojit na centrální data své klienty, kteří zpravidla pořizují prvotní doklady (faktury, pokladní doklady, dodací listy). Klient prostřednictvím omezené licence k programu pořizuje účetní firmě on-line doklady do systému, do kterého má samozřejmě také účetní firma přístup. Pro tyto účely nabízíme klientům účetních firem cenově zvýhodněné licence k programu PREMIER system pro vybranou práci.

Kancelář na cestách - outsourcing umožňuje majitelům, vedoucím pracovníků i obchodním zástupcům pořizovat a nahlížet z "terénu" do systému na aktuální stav své firmy odkudkoliv, ať už na území ČR nebo mimo něj.

### Z praxe PREMIER Outsourcing

Tuto službu již naše společnost nabízí déle než 10 let. Naši klienti se tak nemusí starat o neustálou výměnu či aktualizaci svého hardware, serverů a podobně. K práci pomocí služby outsourcingu vám bude stačit i starší počítač s operačním systémem Windows 7 a vyšší, Apple MAC OS 10.11 a vyšší. Nemusíte řešit zálohování dat v IS PREMIER, protože se všechna Vaše data automaticky zálohují pomocí specializovaného SW od společnosti Acronis, která je špičkou v oblasti zálohování již řadou let.

# PREMIER Outsourcing pro uživatele MAC OS neb iOS zařízení.

Pro připojení k našim serverům z MACu nebo iOS zařízení, doporučujeme používat aplikaci od společnosti Microsoft "Microsoft Remote Desktop". Je zdarma a je možné ji stáhnout z AppStore nebo MacStore. Ke stažení ZDE. Po spuštění aplikace je nutné přidat server a nastavit parametry připojení. Na obrázku níže je příklad takového nastavení, s výjimkou zvýrazněných položek.

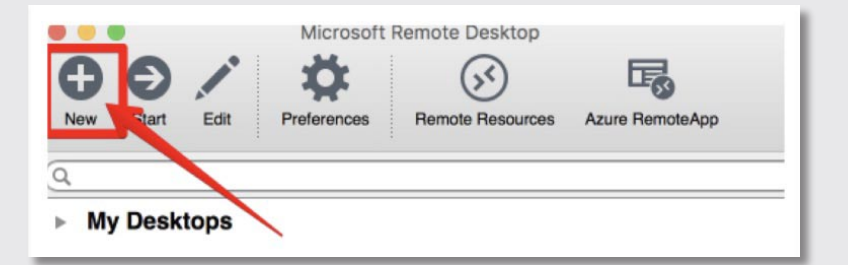

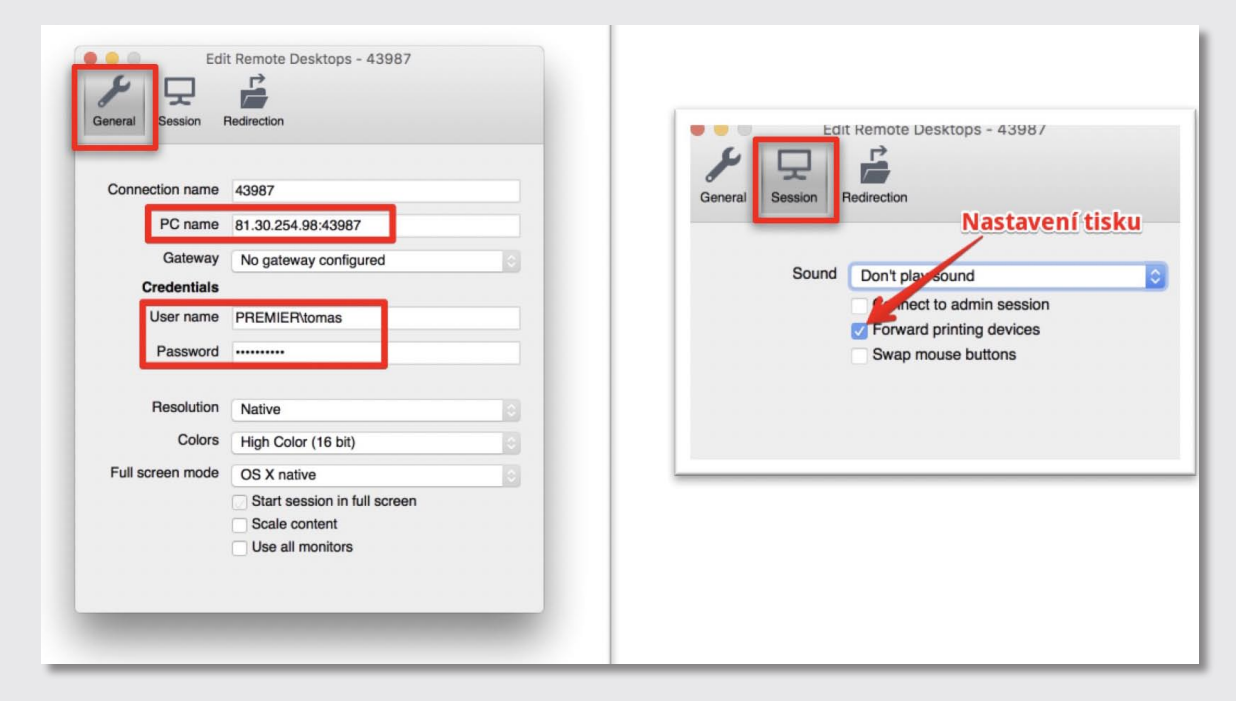

Connection name: volitelný údaj

Zvýrazněné položky je nutné zadat. Ty, které jste obdrželi od společnosti PREMIER system pro aktivaci služby PREMIER Outsourcing (na obrázku jsou jen ilustrativní údaje), popřípadě vám je sdělí na technické podpoře nebo vám údaje budou na žádost zaslány e-mailem.

Technická podpora pro připojení na outsourcingové servery pro MAC OS (OS X 10.10.xx):

Tomáš Štěpánek stepanek@premier.cz 604 376 533

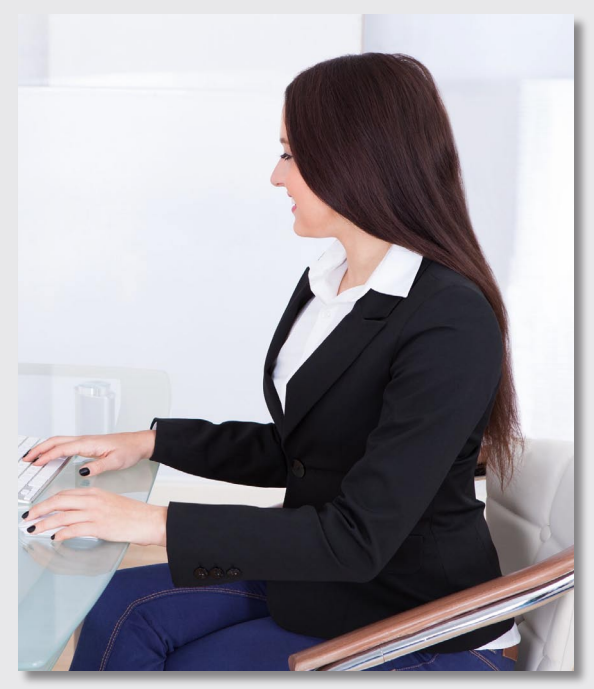

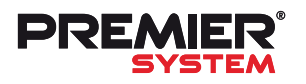

# Journal 22 Tipy a triky

### Stav databází

Někdy je potřeba zjistit, jak jsou velká naše data a kolik je již v systému pořízených dokladů. K tomu nám může pomoci **"Indikátor stavu** databází".

Tuto funkci najdeme v modulu Správce - podpůrné funkce - Indikátor stavu databází.

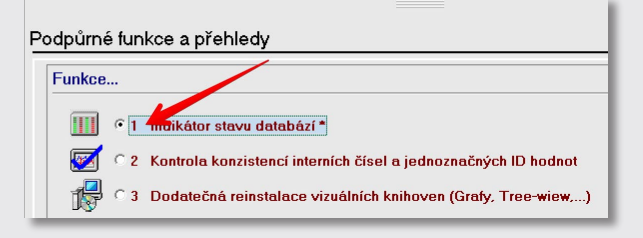

| X | Pracovní adresář:<br>Adresář Premier:<br>Adresář dočasných souborů: | C:\PREMIER\PREMIER\FA8<br>C:\PREMIER\PREMIER\<br>C:\USERS\TOMAS\APPDATA\LOCAL\TEMP | Datum sledování: 01.01.2016 - 31.12.2016 |
|---|---------------------------------------------------------------------|------------------------------------------------------------------------------------|------------------------------------------|
|   |                                                                     | Podle dokladové řady                                                               | Betvrdit <f3></f3>                       |

### Indikátor stavu databází

|    | Název databáze                   |   | Počet vět celkem | Počet vět v aktuálním období | Počet vět v minulém období |
|----|----------------------------------|---|------------------|------------------------------|----------------------------|
| ▶⊳ | [Účetní deník                    | [ | 78 205           | 7 627                        | 8 336                      |
|    | Seznam partnerů                  |   | 1 129            | 1 1 2 9                      |                            |
|    | Seznam zakázek                   |   | 5 877            | 334                          | 401                        |
|    | Vydané faktury                   |   | 7 150            | 644                          | 790                        |
|    | …Položky ve vydaných fakturách   |   | 11 225           | 1 157                        | 1 396                      |
|    | Přijaté faktury                  |   | 12 770           | 1 317                        | 1 381                      |
|    | …Položky v přijatých fakturách   |   | 13 343           | 1 486                        | 1 617                      |
|    | Hromadné příkazy k úhradě        |   | 2 380            | 181                          | 173                        |
|    | …Položky v příkazech k úhradě    |   | 13 324           | 1 185                        | 1 223                      |
|    | Platby do zahraničí              |   | 46               | 11                           | 2                          |
|    | Evidence majetku                 |   | 316              | 10                           | 11                         |
|    | Skladové karty                   |   | 7 520            | 7 520                        |                            |
|    | Příjemky, výdejky                |   | 11 982           | 1 531                        | 1 723                      |
|    | …Položky v příjemkách, výdejkách |   | 45 082           | 6 587                        | 8 607                      |
|    | Pomocná databáze: Vazby          |   | 73 782           |                              |                            |
|    |                                  |   |                  |                              |                            |

Po spuštění indikátoru je vždy zobrazeno období aktuálního roku. Datum sledování lze nastavit libovolně.

Níže pak zjistíme, kolik dokladů jsme za dané období již pořídili.

Kolik dokladů máme v systému již víme, ale jak jsou tato data velká?

Základní informace vám zobrazí dialog ze stejné části programu modulu Správce - Podpůrné funkce - Informace o velikosti...

Na ilustračním obrázku je vidět, že velikost našich dat aktuálně není nijak velká a dalo by se říci, že přechod na SQL verzi není nutný. Ano, nutný není, ale možná existuje pár důvodů, proč o tom uvažovat.

Zeptejte se našich odborníků na HotLine.

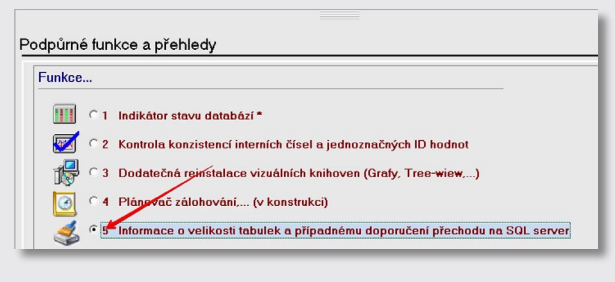

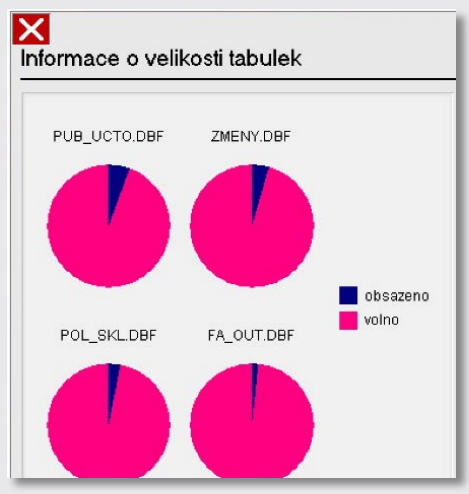

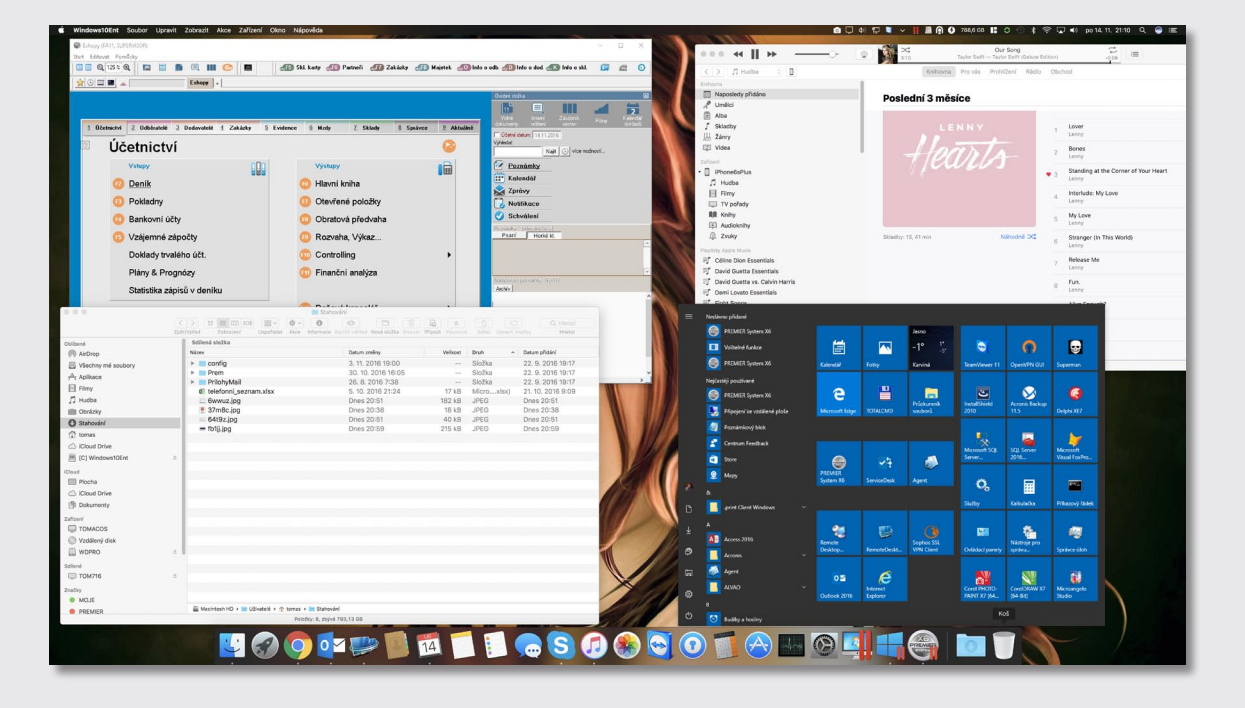

### **PREMIER a MAC OS**

Nejdříve je nutné si uvědomit, že jakákoliv aplikace, která je primárně určená pro operační systém Windows, nemůže být spustitelná nativně v jiném operačním systému. IS PREMIER je program určený pro PC s Windows. Pokud však vlastníte počítač s operačním systémem MAC OS a zároveň chcete používat IS PREMIER, je několik možností, jak vše vyřešit.

• IS PREMIER je uložen a instalován na počítači s operačním systémem Windows Server 2008 a vyšší. V rámci terminálových služeb ve Windows, je možné se na takový server připojit přes vzdálenou plochu z prostředí MAC OS, což umožňuje poté používat IS PREMIER.

• Virtualizací operačního systému Windows na MACu. Virtualizačním nástrojem je v tomto

požádejte o pomoc zkušené uživatele MAC OS. Jde o možnost mít operační systém Windows přímo v počítači MAC nativně za pomocí Boot-Camp. Po zapnutí MACu se tak můžete rozhodnout, který operační systém se spustí. Zda Windows nebo MAC OS.

• Existuje ještě i další možnost, ale s konfigurací

### Tip pro Parallels Desktop

Pokud máte MacBook nebo iMAC s retina displejem a samotný Windows má tím příliš velké rozlišení nebo jsou na Vás texty a vzhled Windows hůře čitelné, nastavte si vhodnější rozlišení pro virtuální Windows, který máte v Parallels nainstalovaný.

Když spustíte Windows, je v horní nabídce v MACu ikonka Parallels (dvě červené čárky), na tu klikněte a zvolte položku "Zvětšeno" dle obrázku níže.

případě placená aplikace pro MAC OS s názvem Parallels Desktop, která je ke stažení na webu výrobce Parallels, popřípadě je možné ji zakoupit od českého distributora Zebra Systems.

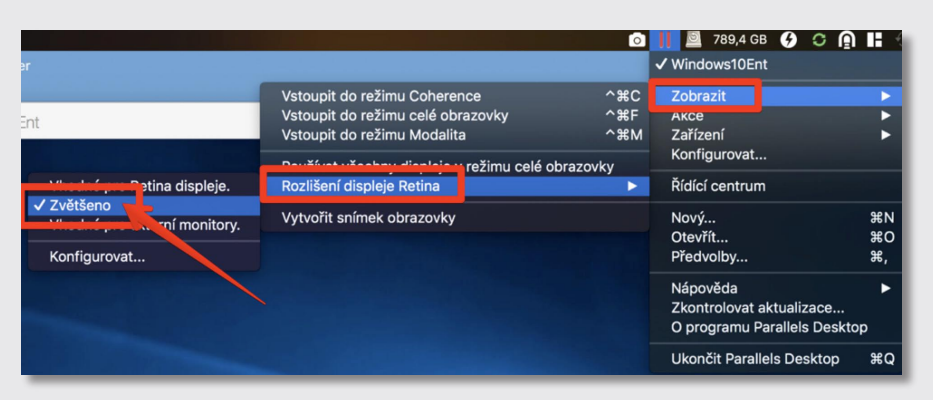

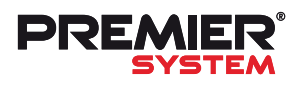

# Journal 22 Tipy a triky

|  | Sec. 2007                                                     |                                                |         | <u> </u> |          |         |            |  |
|--|---------------------------------------------------------------|------------------------------------------------|---------|----------|----------|---------|------------|--|
|  | IVAZEV                                                        |                                                | MH02SW  | MJ       | Solument | Unisten | CIZI Vyraz |  |
|  | ačíst všechny platné skladové k<br>• s nulovým stavem (všechn | arty ze skladu č. 2 ?<br>y stavy se musí dopln | it)     |          |          |         |            |  |
|  | 🛇 se zûstatkem k datu invent                                  | ury (doplní se pouze r                         | ozdíly) |          |          |         |            |  |
|  | •                                                             |                                                |         |          |          |         |            |  |
|  |                                                               |                                                |         |          |          |         |            |  |

### Sklad - hromadné vyskladnění

### Je možné hromadně vyskladnit celý sklad?

Program sice na toto speciální funkci nemá, nicméně to lze provést pomocí inventury. Načtením všech karet do zápisu údajů o provedené inventuře a ponecháním nulového stavu u všech karet se v dalším kroku, vyhodnocení inventury a vytvoření korekční výdejky, vyskladní celá zásoba. S takto vytvořenou výdejkou lze samozřejmě dále pracovat např. změnit druh pohybu na prodej, převod na jiný sklad atd.

### Sklad - přímé zápisy v seznamu karet

Je možné zapisovat údaje přímo v seznamu skladových karet? Potřebujeme hromadně upravit základní prodejní cenu u více karet a měnit a ukládat jednotlivé karty je zbytečně komplikované.

K tomuto účelu slouží funkce zámku, která zamkne/odemkne sloupce k přímým zápisům. Editovatelné sloupce jsou vyznačeny tučně, upravovat nelze inventární číslo, množstevní údaje a skladovou cenu. Pokud se potřebný údaj v seznamu nenachází, lze jej doplnit v nastavení seznamu, které se nachází v modulu správce - uživatelské (popř. globální) předvolby.

| Skladové kart        | le inv. čísla<br>k <sup>3</sup> <sup>(*</sup> Inkrementální dohledá<br>v Fulltextové dohledání<br>y<br>brazit obrázek, popis,<br>brazit rezervace, všechny s | ní Víceúrov<br>Sklad / Zón<br>1 Hlavní s<br>Související<br>klady | ňové zobrazení sortin<br>a<br>sklad - Zboží<br>karty                      | mentă                             | Zobrazení:                | (seznam)    | Aktuální karty     Všechny karty     Výřazené karty     Neruľové karty     Nadřazené karty | Doplňující filtr<br>Prohližení (F11)                                                                                                    |
|----------------------|----------------------------------------------------------------------------------------------------|------------------------------------------------------------------|---------------------------------------------------------------------------|-----------------------------------|---------------------------|-------------|--------------------------------------------------------------------------------------------|----------------------------------------------------------------------------------------------------|
|                      |                                                                                                    | •                                                                | • •                                                                       | •                                 | •                         |             |                                                                                            | 1                                                                                                    |
| Karta                | Název                                                                                                    |                                                                  | Množství M.L                                                              | + Základní prodejní ce Počet bale | ní Sklad ena/MJ Sort      | -           |                                                                                            |                                                                                                    |
| ► 01                 | paleta HELUZ 96/72                                                                                                    | >                                                                | 35 486.00 ks                                                              | 222,000                           | 999.833 Eu                |             |                                                                                            |                                                                                                    |
| 1 601AA              | paleta 134/100 WIENERE                                                                                                    | ERGER, >                                                         | 208,99 Kus                                                                | 1 255,000                         | 745,000 US                |             |                                                                                            |                                                                                                    |
| ▶ 1-001              |                                                                                                    | >                                                                | 147.00                                                                    |                                   | 133,333                   | V           |                                                                                            |                                                                                                    |
| 10-AB-001            |                                                                                                    | >                                                                | Slounce odemče                                                            | env (tučně vyznačené) Funkce k    | 1 200,000                 |             |                                                                                            |                                                                                                    |
| 1055101              |                                                                                                    | >                                                                | zadání: Enter - pr                                                        | iosun dolů, Tab - posun vpravo. P | okud se 150,000 Pa        | 0           |                                                                                            |                                                                                                    |
| ▶ 1065101            | paleta OBYČEJNÁ 120/8                                                                                                    | 01 >                                                             | júdaje v seznamu nenacházejí, můžete si je přidat ve správci 146,760 Aq Q |                                   |                           |             |                                                                                            | and the second second se |
| 10PR0                | 10pro                                                                                                    | >                                                                | iq .višu                                                                  | ředvolby - nastavení seznamu      | 0,000                     | 2           | Statement and the second second                                                            | STATISTICS.                                                                                                    |
| 1215112              | paleta PRESBETON 120/                                                                                                    | 90 >                                                             |                                                                           | 1                                 | 151,000 Pa                | 0           | 100                                                                                        | N                                                                                                    |
| 1324>123             | 01                                                                                                    | >                                                                | - 1                                                                       |                                   | ОК 154,000                | 8           |                                                                                            | And and                                                                                                    |
| 1325121              | paleta MAJDALENA - mal                                                                                                    | a <u>&gt;</u>                                                    | -                                                                         | 151 500                           | 100,000 Pa                |             |                                                                                            |                                                                                                    |
| 1335132              | paleta MAJDALENA - Veli                                                                                                    | ka  >                                                            | -8,00 KS                                                                  | 151,500                           | 151,500 Pa                | 21          |                                                                                            |                                                                                                    |
| Sklad Název          | Množství +                                                                                                    | Objednáno                                                        | Rezervováno k                                                             | K dispozici Obi u dodavatelů      | Budoucí stav Min množství |             |                                                                                            |                                                                                                    |
| 1 Hlavní sklad - Zbo | oží 35 486.000                                                                                                    | 5 253,000 >                                                      | 5 252.000 > 3                                                             | 30 234.000 7 002.000 >            | 37 235,000 60 000.000     |             |                                                                                            |                                                                                                    |
| 2 Zboží              | 118,000                                                                                                    | >                                                                | >                                                                         | 118,000 >                         | 118,000                   |             | الصاري المتعاطية                                                                           |                                                                                                    |
| 3 Materiál ostatní   | 134,000                                                                                                    | >                                                                | >                                                                         | 134,000                           | 134,000 -                 | 1/1         |                                                                                            | 1/1                                                                                                    |
| 4 pokus              |                                                                                                    | >                                                                | >                                                                         | 2                                 |                           |             |                                                                                            | $\geq$                                                                                                    |
| 5 kjhjkjb            |                                                                                                    | >                                                                | >                                                                         | >                                 |                           |             |                                                                                            |                                                                                                    |
| 7 Konsignační sklad  | l                                                                                                    | >                                                                |                                                                           | >                                 | •                         | Popis Neome | zený popis   Cross-referen                                                                 | ce Rozčlenění                                                                                                    |
| +CF3 F3 Kopie        | Pr4 Smazat Infooka                                                                                                    | IK VEnter<br>artě Ukazát kartu                                   | F6<br>Rozčlenění Přehled zm                                               | něn                               | _                         |             |                                                                                            | A F7<br>Hledat                                                                                                    |
| 15 11.2016           |                                                                                                    |                                                                  |                                                                           |                                   | PRE CZech s.r.o. 2016     |             |                                                                                            | 1                                                                                                    |

### Zakázky - hromadná změna v šablonách soupisek

. . .

Používáme malou výrobu a šablony výrobních soupisek. Potřebujeme nahradit jednu položku (komponentu) za jinou. Vzhledem k množství šablon bychom uvítali možnost hromadné změny. Umožňuje to program?

| Start Lanorat Fornacky  |                        |                                     |               |                      |                      |                          |                                  |            |           |
|-------------------------|------------------------|-------------------------------------|---------------|----------------------|----------------------|--------------------------|----------------------------------|------------|-----------|
| 🔣 🔄 🔍 100 % 🔍           | Přidat                 |                                     | F3 F6         | Partneří 🚮 Zakázky   | 🚮 Majetek 👩          | Info o odb. 📶 Info o     | o dod. 📶 Info o skl. 🛛 🔝         |            | Θ         |
|                         | Přidat s kopií         |                                     | SHIFT+F3      |                      |                      |                          |                                  |            |           |
|                         | Zménit                 |                                     | F4            |                      |                      |                          |                                  |            |           |
|                         | Smazat                 |                                     |               |                      |                      |                          |                                  |            | -1        |
|                         | Položky šablony        |                                     | F6            |                      | Zobraze              | nı:   <seznam></seznam>  | Pohled:  > sabiony soup          | ilsek      | -         |
|                         | Na začátek             |                                     | CTRL+HOME     |                      |                      |                          |                                  |            |           |
| Čahlanu výra            | Krok zpět              |                                     | CTRL+PGUP     |                      |                      |                          |                                  | Ha         |           |
| Sabioliy vyrc           | Krok vpřed             |                                     | CTRL+PGDN     | <b>X</b>             |                      |                          |                                  |            |           |
|                         | Na konec               |                                     | CTRL+END      | 1. krok: Zadejte kon | nponentu/výkon a zvo | lte akci                 |                                  |            |           |
|                         | Procházet              |                                     | CTRL+B        | • Záměna pol         | ožky za jinou        |                          |                                  |            | B         |
|                         | Hledat                 |                                     | F7            | =                    |                      |                          |                                  |            |           |
| D. Číslo 🛧              | Tisk                   |                                     | F9            | Pridani polo         | žky                  |                          |                                  |            | 비즈        |
| SS0                     | 1<br>Synchronizovat na | ákladové ceny do karet wirobků      | 6,82          | C Vymazání pr        | oložky               |                          |                                  |            | A         |
| SS0                     | Aktualizovat nořiz     | ovací ceny v šablonách              | 6,38          |                      |                      |                          |                                  |            | $\forall$ |
| SSO                     | Aktualizovat pára      | v výrobků ze skladových karet       | 4.36          | P/h/odní komponent   | a noho wikon:        | Novékomo                 | enete entre alleres              |            | X         |
| SSO                     | Aktualizovat názv      | v komponent ze skladových karet     | 1.00          | číslo materiálu      | a nebo vykoli.       | Nova kompo<br>Nova kompo | nema nebu vykun.                 |            |           |
| SSO SSO                 | Hromadně zaměn         | it/přídat/smazat určenou položku ve | 8.62          | PATKOM1              | ? PATKOM1            | PATKOM1                  | 2 PATKOMI                        |            | <u>e</u>  |
| L SSO                   | Enonito and Eonite     |                                     |               |                      |                      | číslo skladu:            | 1                                | -          | Q         |
| SSO                     | Změna dokladové        | i řady soupisek                     | CTRL+F9 8.33  |                      |                      | ⇒) (A)                   | Mnozstvi: U,UUUL                 |            | 2         |
| SSO                     | ≧ Změna skladu         |                                     | SHIFT+F9 5.00 | výkon:               |                      | výkon:                   | zadany daaj - deze zmeny milozsi | ~ .        | 0         |
| SSO                     | Konec práce v šab      | lonách                              | 7,94          |                      | 2                    |                          | 2                                |            | 8         |
| SSO 1                   | IO AAAH                | 9 stül                              | 5 /14,25      |                      |                      |                          |                                  | -          | 2         |
|                         | 12 PATVYR              | PATVYR                              | 250,00        |                      |                      |                          | 🔽 F2 🗶 Fe                        | d le       | AL        |
| 1 550 1                 | 13 MK2                 | VIK2                                | 25,00         |                      |                      |                          | OK Storno                        |            | <u>Z+</u> |
| ▶ SSO 1                 | 5 SABVYR               | SABVYR                              | 375,00        |                      |                      |                          | 5- Vo.                           |            |           |
| -                       |                        |                                     |               |                      |                      |                          |                                  |            |           |
|                         |                        |                                     |               |                      |                      |                          |                                  |            |           |
|                         |                        |                                     |               |                      |                      |                          |                                  |            |           |
| H                       |                        |                                     |               |                      |                      |                          |                                  |            |           |
| H                       |                        |                                     |               |                      |                      |                          |                                  |            |           |
|                         |                        |                                     |               |                      |                      |                          |                                  |            | -         |
| 4                       |                        |                                     |               |                      |                      |                          |                                  | Þ          |           |
| Položky<br>dokladu 🔶 F6 | F3 F3 Ko               | nift F3 F4 Smazat                   | Ukázat        |                      |                      |                          | A F                              | 7 🍏<br>Dok | F9<br>lad |

Funkci hromadné záměny, přidání či smazání položek naleznete v menu Šablony na horní liště.

V dalším kroku se jen upřesní, jaká hromadná akce se má provést a zadají se potřebné parametry. V případě nahrazení položky se uvede původní a nová komponenta nebo výkon. Je zde také možné hromadně změnit množství příslušné komponenty v šablonách, pokud se množství nevyplní, bude ponecháno beze změn. Po potvrzení se následně navrhnou šablony pro provedení akce - tj. šablony, u kterých se vyskytuje nahrazovaná komponenta.

V menu Šablony se nacházejí i další hromadné funkce: Synchronizace nákladových cen výrobků do skladových karet, Aktualizace pořizovacích cen v šablonách, Aktualizace názvů výrobků a komponent ze skladových karet.

| X                                                                                                    |            |                                                                                                    |                       |                  | Zobrazení: <seznam> P</seznam> | ohled: <základní></základní> |
|----------------------------------------------------------------------------------------------------|------------|----------------------------------------------------------------------------------------------------|-----------------------|------------------|--------------------------------|------------------------------|
| 2.                                                                                                    | krok:      | Vybert                                                                                                   | te šablony pr         | o provedení akce |                                |                              |
|                                                                                                    | <b>_</b>   | -                                                                                                    | -                     | <b>_</b>         |                                | <b>a</b>                     |
| I                                                                                                    | * D. 🛧     | cislo                                                                                                    | Karta výrobku         | Název            |                                |                              |
| •                                                                                                    | SSC SSC    | 5                                                                                                    | VYR1                  | Vyrobek1         |                                | A                            |
|                                                                                                    | C SSO      | 12                                                                                                    | PATVYR                | PATVYR           |                                | ×                            |
| Ц                                                                                                    |            |                                                                                                    |                       |                  |                                | X                            |
| Ц                                                                                                    |            |                                                                                                    |                       |                  |                                | •                            |
| Ц                                                                                                    |            |                                                                                                    |                       |                  |                                | Q                            |
| Ц                                                                                                    |            |                                                                                                    |                       |                  |                                | 2                            |
| Ц                                                                                                    |            |                                                                                                    |                       |                  |                                | 2                            |
| Н                                                                                                    |            |                                                                                                    |                       |                  |                                | <u> </u>                     |
| Н                                                                                                    |            |                                                                                                    |                       |                  |                                |                              |
| 4                                                                                                    |            |                                                                                                    |                       |                  |                                | ÷ <u>2+</u>                  |
| <e< th=""><th>nter&gt; nebo</th><th><dvojklik< th=""><th>myši&gt; -&gt; výběr položi</th><th>Ϋ́,</th><th></th><th>F2 CTOPNO</th></dvojklik<></th></e<> | nter> nebo | <dvojklik< th=""><th>myši&gt; -&gt; výběr položi</th><th>Ϋ́,</th><th></th><th>F2 CTOPNO</th></dvojklik<> | myši> -> výběr položi | Ϋ́,              |                                | F2 CTOPNO                    |
|                                                                                                    | <*         | > Označit                                                                                                | / Zrušit vše          |                  |                                | OK STORNO                    |